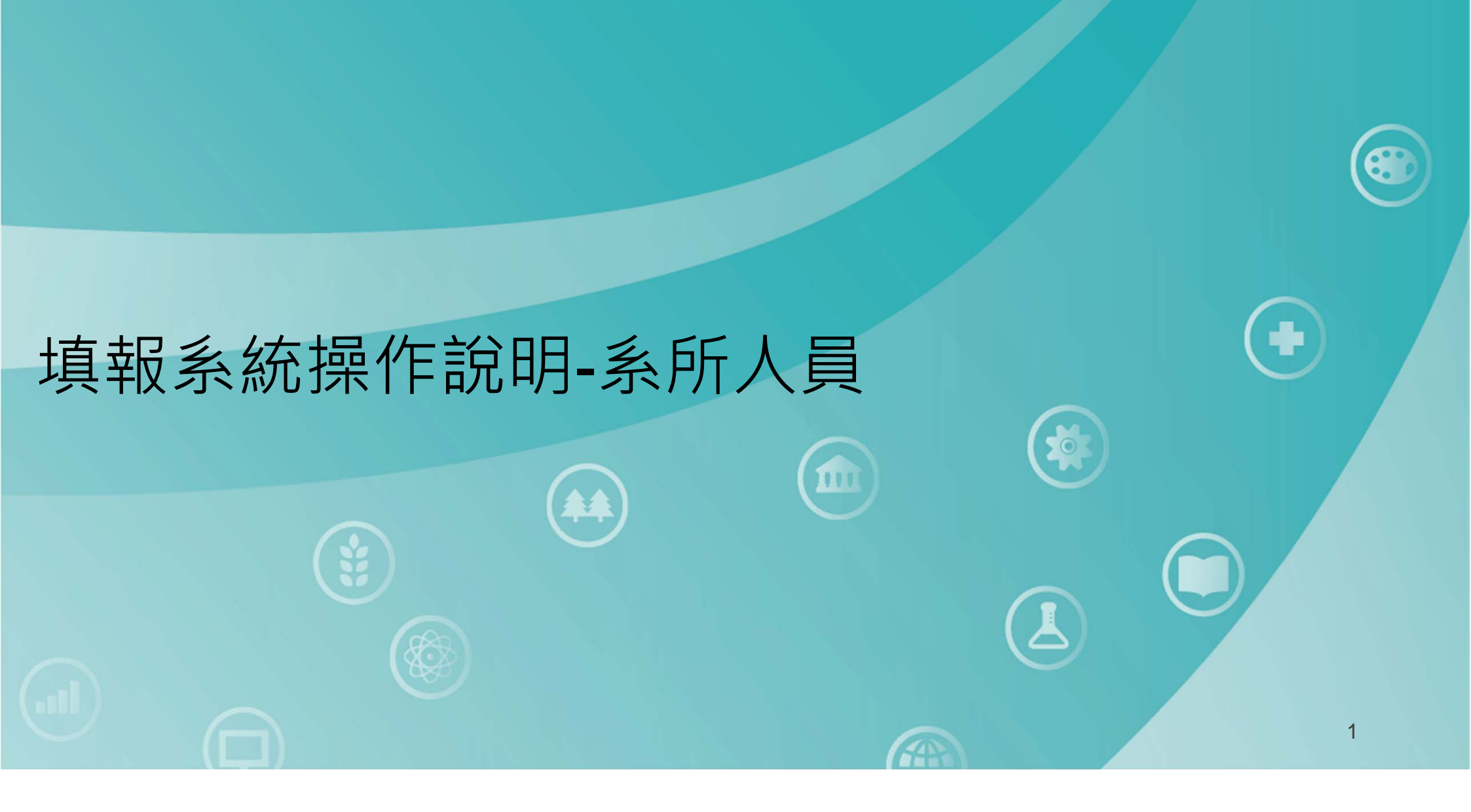

### 各系帳號及密碼

|             | 我國學科標準分類(第5次修正)第二階段調查<br>【國立臺灣師範大學】各科系所學程填報系統帳號密 | 了。<br>「碼一覽表              |
|-------------|--------------------------------------------------|--------------------------|
| 帳號 🗣        | 科系所學程名稱                                          | 預設密碼 🔍                   |
| 01014220000 | 窗口人員                                             | 53E54n+2                 |
| 01011220001 | 國際文教與比較教育                                        | 6W9%77 <u>4</u>          |
| 01014220002 | 國際文教管理人才                                         | 5&8k99R3                 |
| 01014220004 | 諮商心理與人力資源發展                                      | 238Mx36*                 |
| 01014220007 | 華語文教學                                            | 79Y <mark>9</mark> 5x7-  |
| 01014220009 | 終身學習與人力資源發展                                      | 9B9n4+22                 |
| 01014220010 | 教育政策與行政                                          | \$ <mark>3</mark> 7D342m |
| 01014220011 | 國際教育領導                                           | 6#8u5Q64                 |
| 01014220012 | 課程數學與科技                                          | %q\$48262                |
| 01014220013 | 中國語文                                             | T45+58c7                 |
| 01014220014 | 外國語文                                             | J936j8&4                 |
| 01014220015 |                                                  | Ig6523%                  |
| 01014220016 | ·····································            | +H58f8                   |
| 01014220017 |                                                  | -6b82W                   |
| 01014220018 | <b>惠宓碼給各系所自青人</b>                                | 672D9g9                  |
| 01014220019 |                                                  | 232Y#6                   |
| 01014220020 |                                                  | k55669M                  |
|             | 一只                                               |                          |

8

+

#### 進入填報系統

#### 填報系統網址 http://bcodesystem.moe.gov.tw/Login.aspx

| 入事校院 <sub>網路填報</sub><br>學科標準分類                       |   |
|------------------------------------------------------|---|
| 使用者登入                                                |   |
| ▲ 請輸入帳號                                              |   |
| ● 請輸入密碼                                              |   |
| 志記帳號請治學校窗口人員, 忘記密碼請按此<br>有問題請洽系統人員 02-77343387<br>確定 |   |
| 建議使用新版 Google Chrome 並搭配 1600×900 以上之螢幕解析度以獲得最佳瀏覽    |   |
|                                                      | 3 |

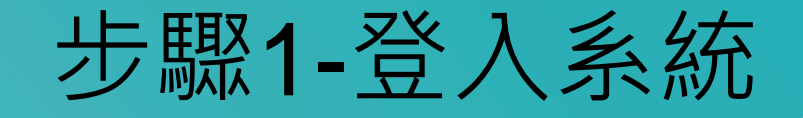

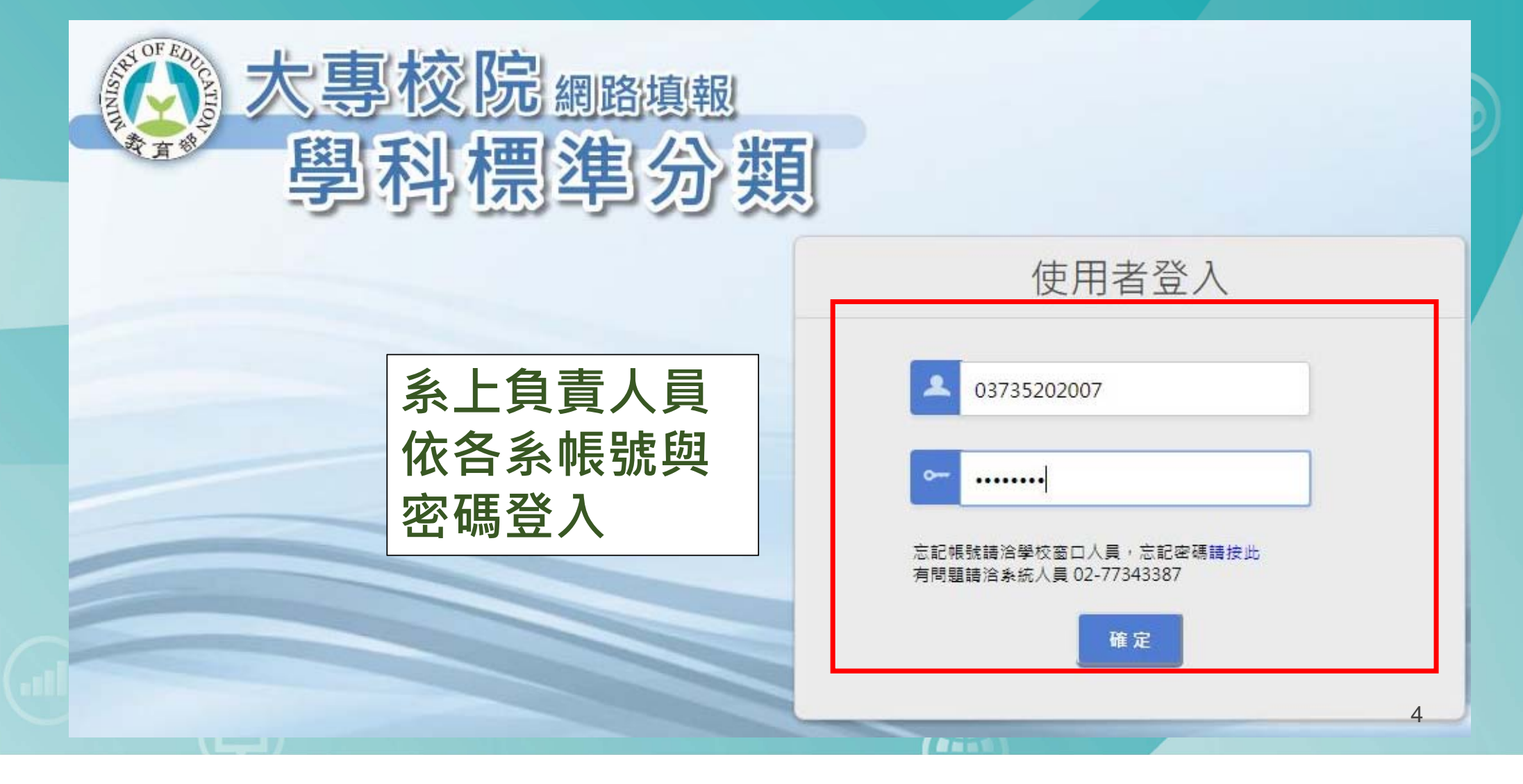

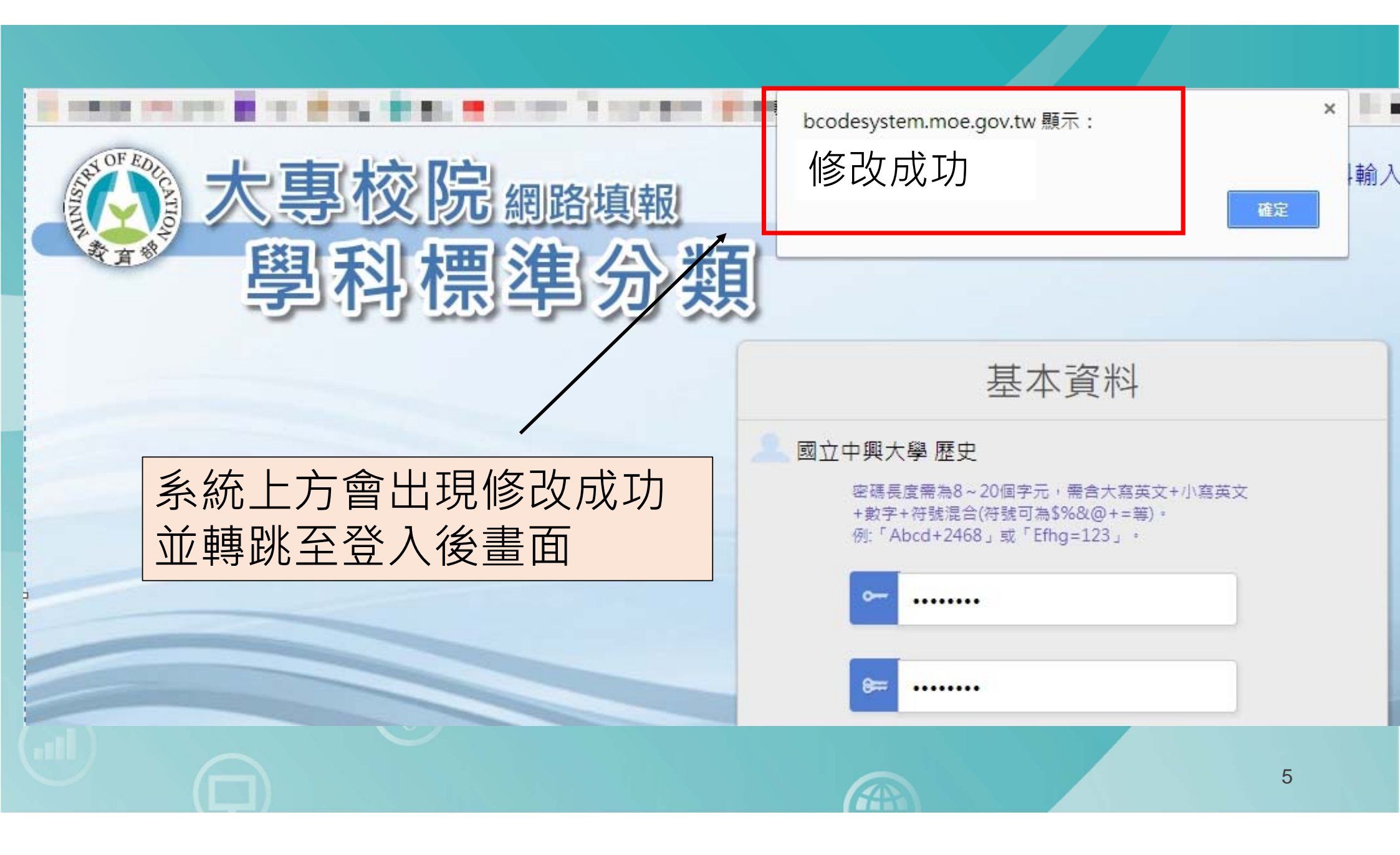

### 首次登入後需立即重設密碼

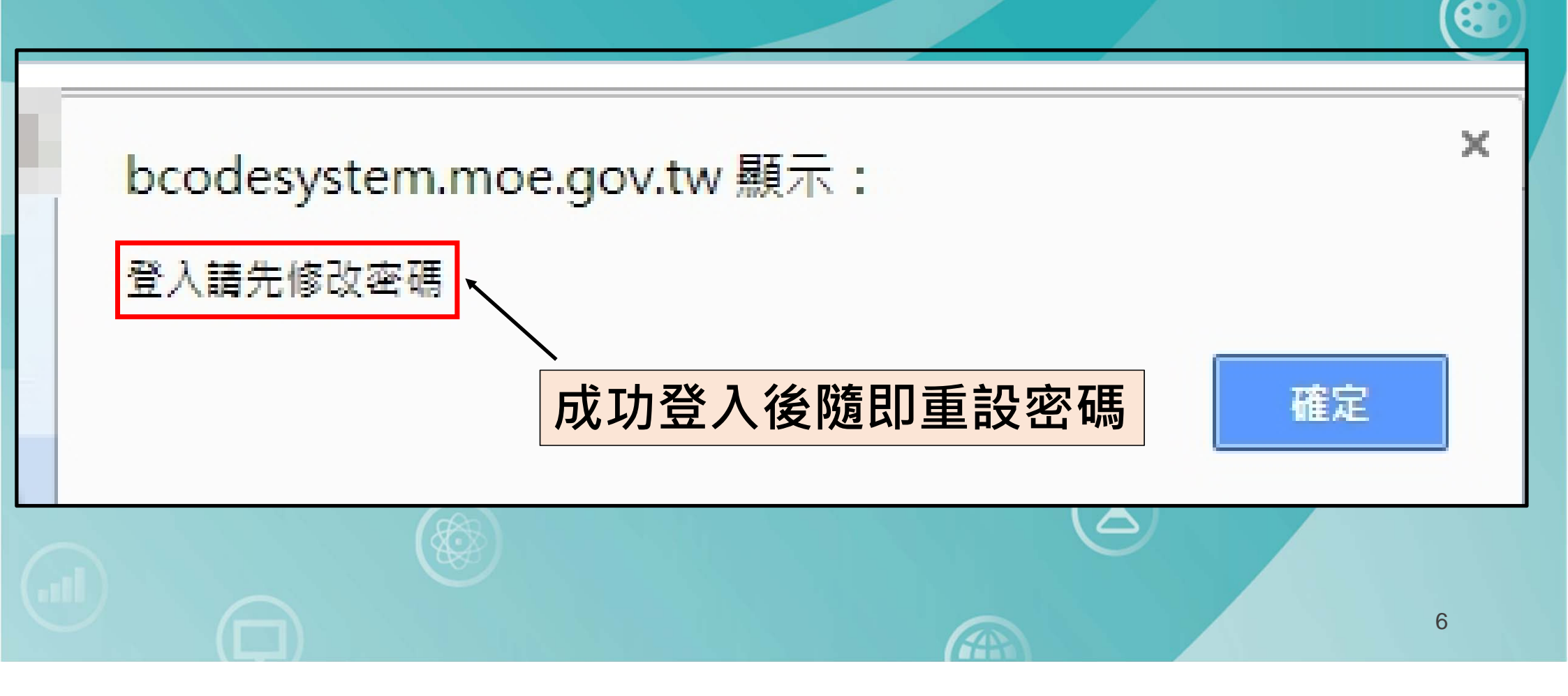

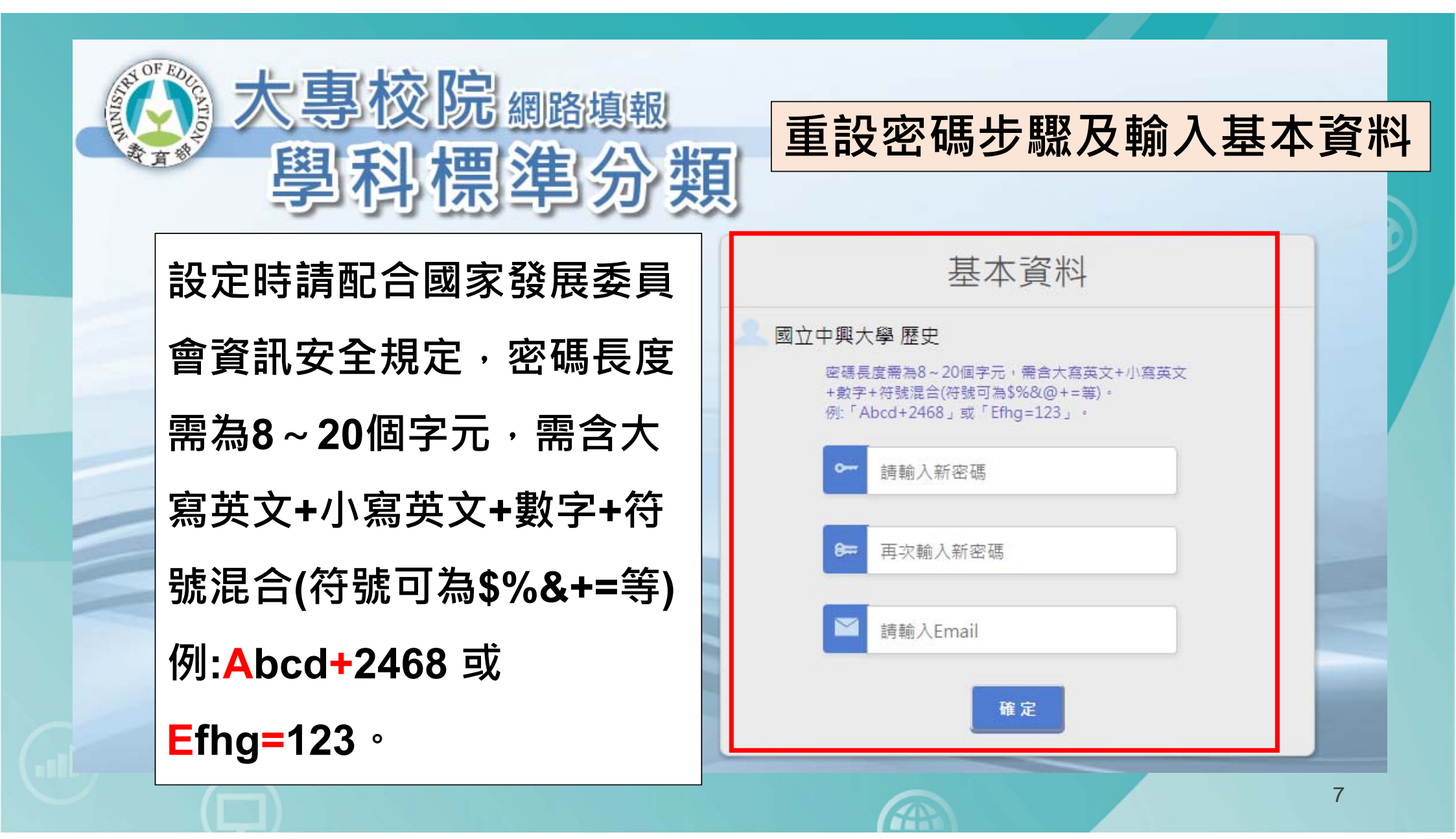

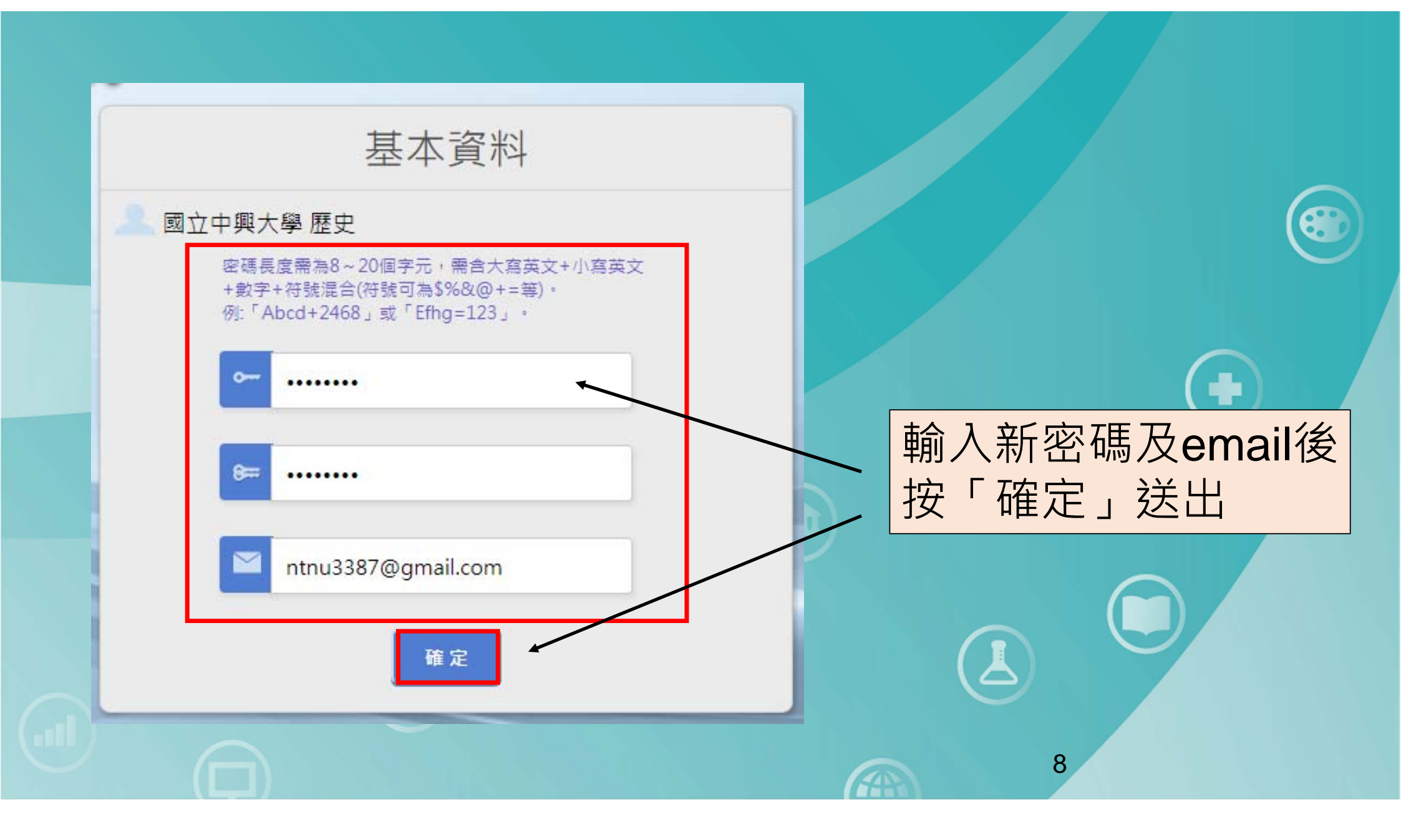

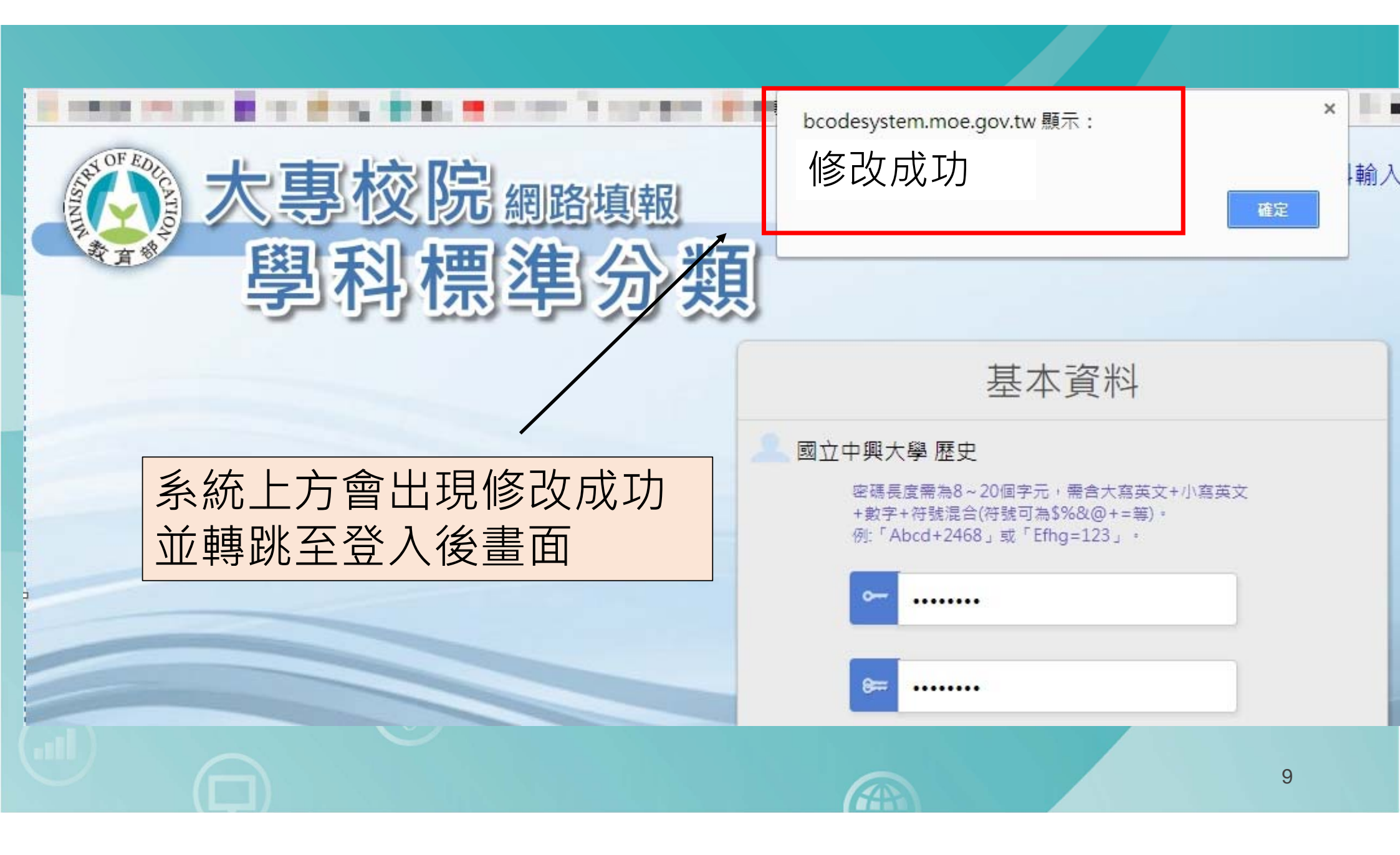

## 系統介面介紹

| annunger er | <b>》</b> 太惠                  | 核院學                                           | 梸                    | 標準                       | 分類       | 網路境  | 報   |     |   | 資料       | 料輸入執                              | <b></b>                 | 9 填朝      | 服表單輸と        | H 🕞 #            | 本資料(                 | C 登                             | 出系統      |    |
|-------------|------------------------------|-----------------------------------------------|----------------------|--------------------------|----------|------|-----|-----|---|----------|-----------------------------------|-------------------------|-----------|--------------|------------------|----------------------|---------------------------------|----------|----|
| 不不          | 國立中興;<br>分學制之細               | 大學 歷史 <sub>(去</sub><br>學類: <mark>02221</mark> | 生別及學                 | <sup>剰)</sup><br>歷史細學類 ◀ |          |      |     |     |   | U        |                                   | С                       | 填表<br>説明  | 填報前部<br>【學科標 | ∮先詳関【♯<br>胍準分類架様 | 俱表説明】及<br>萬及簡介(XLS   | X · ODF · PDF                   | ·) ]     |    |
| (*)<br>4    | 學制<br>8現行學制,**為茲<br>制,兩者皆必填) | 主要綱!<br>(<br>層性註記                             | ▶ 類/相<br>(必填暖位<br>代碼 | 期细學類<br>2)<br>名稱         | 代碼       | • A. | 填報  | 項   | 目 | 1        | 注正)— 編學類<br>相關<br>(非必填機位,但類<br>名稱 | 利細學類<br>國境後歸類原因為<br>歸類原 | 1必填)<br>因 | 299          | ()<br>代碼         | 相關<br>非必填欄位,但謂<br>名稱 | 編學類<br>均後開類原因為。<br><b>房</b> 類原語 | 》境)<br>g | 說明 |
|             | 博士班*                         | 主要細學類 ▼ 022                                   | 221 🤇                | 歷史細學類                    | <u>्</u> |      | 講選擇 | •   |   | 9        |                                   | 請選擇                     | •         |              | ৎ                |                      | 請選擇                             | •        |    |
|             | 碩士班*                         | 主要細學類 ▼ 022                                   | 221 🔍                | 歷史細學類                    | <u> </u> |      | 講選擇 | •   |   | <u> </u> |                                   | 請選擇                     | •         |              | ्                |                      | 請選擇                             | •        |    |
| 81.1        | 大學四年制(四<br>技)*               | 主要細學類 ▼ 022                                   | 221 🭳                | 歷史細學類                    | 9        |      | 誘選擇 | •   |   | ्        |                                   | 請選擇                     | •         |              | ्                |                      | 請選擇                             | •        |    |
|             | 部<br>技)                      | 無此學制 ▼                                        | 5                    |                          | 8,       |      | 請選擇 | ٣   |   | 2        |                                   | 該選擇                     | Ŧ         |              |                  |                      | 該選擇                             | Y        |    |
|             | 學士後學位學<br>程                  | 無此學制 ▼                                        |                      |                          |          |      | 請選擇 | •   |   |          |                                   | 請選擇                     |           |              |                  |                      | 訪選探                             | · •      |    |
|             | <b>I</b> #                   | 無此學制 🔻                                        | 9                    |                          |          |      | 訪選探 | ٣   |   | 5        |                                   | 請選擇                     | ۷         |              | 13               |                      | 請選擇                             | ۲        |    |
|             | 五專                           | 無此學制 ▼                                        | R                    |                          | 9        |      | 請選擇 | ٣   |   |          |                                   | 訪選擇                     | ¥         |              | R                |                      | 請選擇                             | · •      |    |
|             | 博士班                          | 無此學利 ▼                                        | 8                    |                          |          |      | 請選擇 | . ۳ |   | R        |                                   | 請選擇                     |           | i i          |                  |                      | 請選擇                             | Y        |    |
|             | 碩士班*                         | 主要細學類▼ 022                                    | 221 🤇                | 歷史細學類                    | <u> </u> |      | 誘選擇 | •   |   | ्        |                                   | 蒔選擇                     | •         |              | 9                |                      | 請選擇                             | •        |    |
| 進部          | 大學四年制(四<br>技)、進修學士<br>班*     | 主要細學類 ▼ 022                                   | 221 🤇                | 歷史組欒類                    | <u> </u> |      | 請選擇 | •   |   | <u> </u> | _                                 | 請邋擝                     | •         |              | <u></u> 9        |                      | 請選擇                             | •        |    |
| 841)<br>종(  | 部<br>去學二年制(二<br>技)           | 無此學利 ▼                                        |                      |                          |          |      | 請選擇 | ٣   |   | 9        |                                   | 禁選擇                     | Y         |              |                  |                      | 請選擇                             | · •      |    |
|             | 學士後學位學<br>程                  | 無此學制 ▼                                        | 13                   |                          |          |      | 請選擇 | ٣   |   | R        |                                   | 請選擇                     | 1         |              | $1 \pm +$        |                      |                                 | · •      |    |
|             | 二零                           | 無此學制 ▼                                        | 3                    |                          | 3        |      | 請選擇 | ٣   |   |          |                                   | 請選擇                     | Ŧ         | В.           | 項                | 取归                   | 日2                              | •        |    |
| ľ           |                              | ([                                            |                      |                          |          |      |     |     |   |          | (iii                              | 1.24                    |           | /            |                  |                      |                                 |          |    |

#### 系所名稱

| Contraction of the second | 大專                  |                   |         |              |          |                    |                            |             |              |        |                |              |                  |                                  |                           |     |    |
|---------------------------|---------------------|-------------------|---------|--------------|----------|--------------------|----------------------------|-------------|--------------|--------|----------------|--------------|------------------|----------------------------------|---------------------------|-----|----|
| <b>义</b><br>个9            | 國立中興;<br>了學制之細      | 大學 歷史(<br>學類: 022 | 去班別及4   | ▶■)<br>歴史細學類 |          |                    |                            |             |              |        |                | 填表 填<br>説明 【 | 報前請先詳閱<br>學科標準分類 | 【 <del>填表說明</del> 】及<br>架構及簡介(XL | SX · ODF · PDI            | F)] |    |
|                           | 10000               |                   |         |              |          |                    |                            | 學科標準分       | 類(第5次修正      | E)—細學類 |                |              | <i>w</i> .       |                                  |                           |     |    |
| (*75)                     | 學制<br>現行學制,**為哲     | 主要                | (水道理    | 目開編學類<br>(1) |          | 相關約<br>(主人情報時) 日間1 | 3日学 <b>期</b><br>51年時期度日本本1 | <b>a</b> ): |              | 相關     | 細學類<br>這後開新原因为 |              |                  | 相                                | <mark>机结孕颈</mark><br>网络孕颈 | 必須) |    |
| 華周                        | • 兩者皆必填 )           | 層性註記              | 代碼      | 名稱           | 代碼       | 名稱                 | 開類原因                       | 12月         | 代碼           | 名稱     | 開発原            | 因就明          | 代碼               | 名稿                               | 開発原語                      | 8   | 說明 |
|                           | 博士班*                | 主要細學類 🔻           | 02221   | 歷史組學類        | 1,       | よう                 | 1. LC                      | いなち         | <del>1</del> |        | 請選擇            | •            | ्                |                                  | 請選擇                       | •   |    |
|                           | 碩士班*                | 主要組拳類 ▼           | 02221 🭳 | 歷史組學類        | 示        | : 称 内              | 杀鬥                         | 「石作         | 马 🛒          |        | 踌躇撑            | •            | <b>Q</b>         |                                  | 請選擇                       | •   |    |
| 日間部                       | 大學四年制(四             | 主要細學類 ▼           | 02221   | 歷史細學類        | 2        |                    | 請選擇                        | •           | ্র           |        | 請選擇            | •            | ्                |                                  | 請選擇                       | •   |    |
|                           | <br>大學二年制(二<br>共)   | 無此擧制 ▼            |         |              | 4        |                    | 請選擇                        | Y           |              |        | 請重探            | Y            |                  |                                  | 請選擇                       |     |    |
|                           | (2)<br>學士後學位學<br>22 | 無此疑制 ▼            |         | 1            |          |                    | 請選擇                        | Y           |              |        | 請選擇            | Ŧ            |                  |                                  | 請選擇                       | · • |    |
|                           | <u>二</u> 単          | 無此學制 ▼            | 2       |              |          |                    | 該選擇                        | T           | 13           |        | 請選擇            | Ŧ            |                  |                                  | 請選擇                       | T   |    |
|                           | 五専                  | 無此學制 ▼            |         | 1            |          |                    | 請選擇                        | T           |              |        | 請選擇            | T            | 1                |                                  | 請選擇                       | Y   |    |
|                           | 博士班                 | 無此學制 ▼            |         | 1            |          |                    | 請選擇                        | Y           |              |        | 請選擇            | Ŧ            |                  |                                  | 頭選擇                       | Y   |    |
|                           | 碩士班*                | 主要細學類 ▼           | 02221   | 歷史組學類        | <u> </u> |                    | 誘選擇                        | •           | ्र           |        | 蒔選擇            | •            |                  |                                  | 請選擇                       | •   |    |
| 進修<br>部、在                 | 大學四年制(四<br>技)、進修學士  | 主要细學類 ▼           | 02221 🭳 | 歷史细學類        | <u> </u> |                    | 請選擇                        | •           | <u></u> ٩    |        | 請選擇            | •            | <u>्</u>         |                                  | 請選摞                       | •   |    |
| 職班<br>署期部                 | 姓"<br>大學二年制(二<br>共) | 無此學利 ▼            |         |              |          |                    | 請選擇                        | *           | 9            |        | 請選擇            | T            |                  |                                  | 請選擇                       | Y   |    |
| 書期部                       | 900<br>學士後學位學<br>程  | 無此攀制 ▼            |         | 1            |          |                    | 誘選擇                        | Ŧ           | R            |        | 請選擇            | Ŧ            |                  |                                  | 誘選擇                       | Ŧ   |    |
|                           | <b>_</b> W          | 無此擧制 ▼            |         | 1            |          |                    | 請選擇                        | •           |              |        | 請選擇            | *            |                  |                                  | 誘選擇                       | •   |    |
|                           |                     | ([                |         |              |          |                    |                            |             |              |        |                |              |                  |                                  | 11                        |     |    |

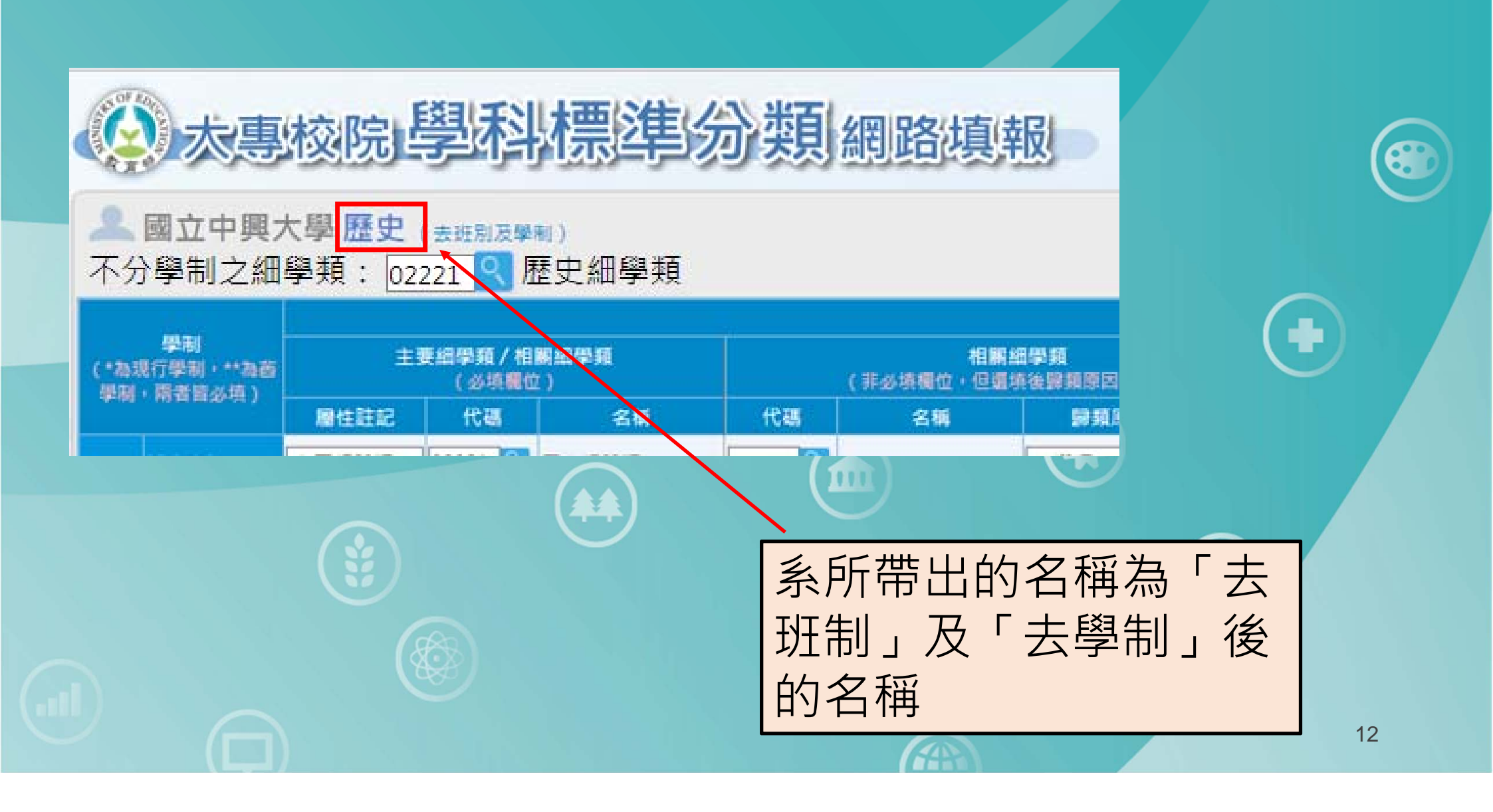

#### 【注意事項1】

#### 填報系統內各科、系、所、學位學程名稱以去班別及去學 制方式呈現,並歸於**同一帳號進行**填報,

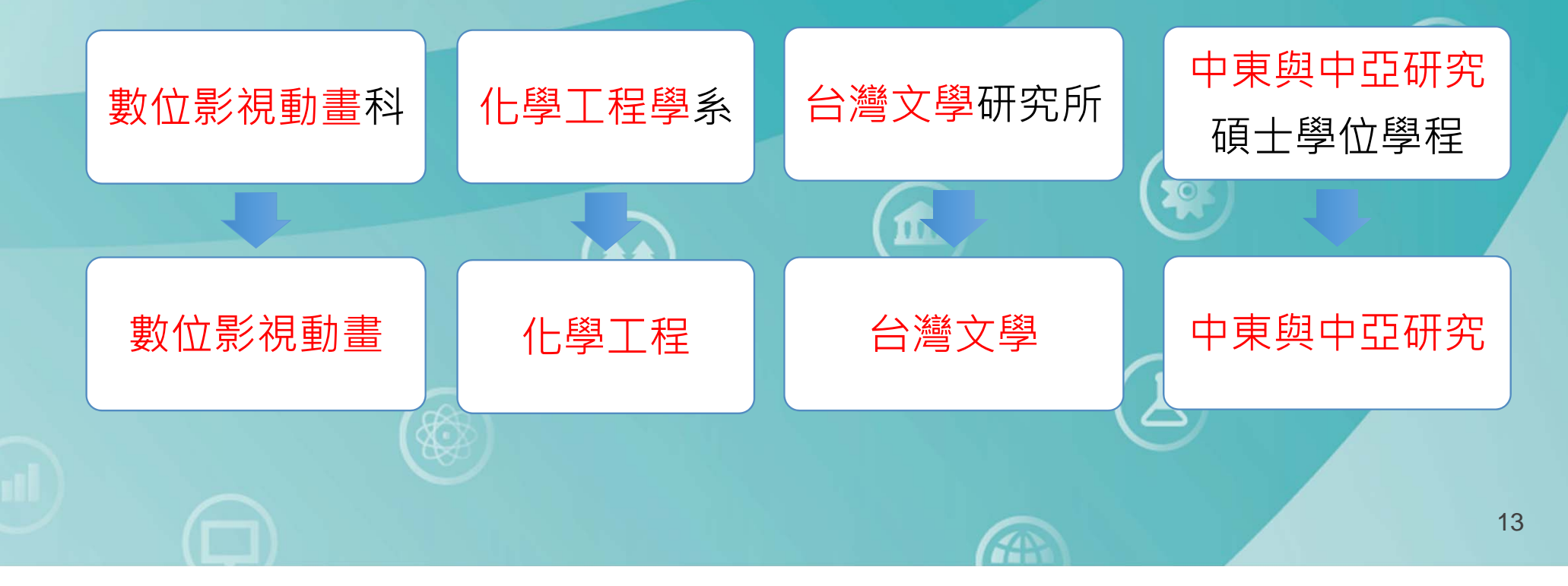

【注意事項1】

如該校系所名稱以「建築」開頭搭配不同學制延伸出的系所名稱,建築科、建築系、建築學系、建築研究所、建築 碩士班、建築碩士學位學程、建築學士學位學程...等,系 統經去學制班別後,名稱皆為「建築」。

建築碩士班

建築

建築學系

建築碩士學

位學程

14

|                |                          |                   |                    |             | 步        | ラ颗2·            | 填                                              | 高<br>「     | 填軵           | る<br>項目         | <b>1</b> ]        |                |                    |                    |                    |          |
|----------------|--------------------------|-------------------|--------------------|-------------|----------|-----------------|------------------------------------------------|------------|--------------|-----------------|-------------------|----------------|--------------------|--------------------|--------------------|----------|
| Carlow R       | 大專                       | 校院                | 學科                 | 標準          | 分類網      | 路填射             |                                                |            |              | 日資料             | 科輸入報              | 送 😑            | 填報表單輸              |                    | 基本資料 🕞             | 登出系統     |
| <b>义</b><br>不分 | 國立中興:<br>計學制之細           | 大學 歷史<br>]學頬: [02 | (去班別及學<br>2221 🔍 / | ■)<br>歴史細學頬 |          |                 |                                                |            |              |                 |                   | 填表 填載<br>說明 【号 | ₿前請先詳閱【<br>■科標準分類架 | 填表説明】及<br> 構及簡介(XL | SX · ODF · PDF )   | 1        |
|                | 學制                       | ±                 | 要細學類/相             | 目期編學類       |          | 相關細調            | 對類                                             | 學科標準       | }類(第5次修<br>│ | 正)—綱學類<br>相賺    | 細學類               |                |                    | 相                  | 编學類                |          |
| 早期             | ·爾者皆必填)                  | 展性詳認              | (必填機)<br>代碼        | 位)<br>      | (非       | 必填欄位,但還填往<br>2% | 全部規原因為少3 の の の の の の の の の の の の の の の の の の の | A)<br>1988 | 代調           | (非必填稠位,但重<br>之編 | (填後歸類原因為必<br>國朝海田 | 振)<br>2988     | 代碼                 | (非必填欄位・但)          | 【填後發頻原因為必填<br>局額原因 | )        |
|                | 博士班*                     | 主要細學類 ▼           | 02221 9            | 歷史細學類       | ्        |                 | 講選擇                                            | •          | ्            | 100.000         | 講選擇               | •              | ्                  | 294.000            | 調道揮                | ▼        |
| 日間部            | 碩士班*                     | 主要細學類 ▼           | 02221 9            | 歷史細學類       |          |                 |                                                | J          | ्            |                 | 躊躇擇               | •              | 2                  |                    | 請選擇                | •        |
|                | 大學四年制(四                  | 主要細學類 ▼           | 02221 9            | 歷史細學類       |          | 埴邽              | 嶺頂∣                                            | 目1         | ৎ            |                 | 護選擇               | •              | ्                  |                    | 請選擇                | •        |
|                | ☆/~<br>大學二年制(二           | 無此擧制 ▼            |                    |             |          |                 |                                                |            |              |                 | 請選擇               | 7              |                    |                    | 請選擇                | •        |
|                | 投)<br>學士後學位學             | 無此學制 ▼            |                    |             | 0        |                 | 铸選擇                                            | •          |              |                 | 請選擇               | 7              |                    |                    | 訪選探                | •        |
|                | ee<br>二明                 | 無此學制 ▼            |                    | 1           |          |                 | 該選擇                                            | •          | 5            |                 | 請選擇               | 7              |                    |                    | 請選探                | •        |
|                | 五専                       | 無此學制 ▼            |                    |             |          |                 | 請選擇                                            | Ŧ          |              |                 | 請選捏               | ¥              |                    |                    | 請選擇                | •        |
|                | 博士班                      | 無此學制 ▼            |                    | 1           |          |                 | 請選擇                                            | ¥          |              |                 | 請選擇               | Y              |                    |                    | 頭選擇                | Y        |
|                | 碩士班*                     | 主要細學類 ▼           | 02221 Q            | 歷史細學類       | <b>Q</b> |                 | 踌躇擇                                            | •          | 2            |                 | 躊躇擇               | •              | ्                  |                    | 請選擇                | •        |
| 售儲<br>部、在      | 大學四年制(四<br>技)、進修學士<br>班* | 主要細學類▼            | 02221 9            | 歷史细學類       |          |                 | 請選擇                                            | •          | <u> </u>     |                 | 請選擇               | •              |                    |                    | 請選擇                | •        |
| 電班<br>冒期部      | 大學二年制(二<br>技)            | 無此學利 ▼            |                    |             | 1        |                 | 請選擇                                            | <b>v</b>   |              |                 | 請選擇               | Y              |                    |                    | 請選擇                | •        |
|                | 學士後學位學<br>程              | 無此學制 ▼            |                    | 1           | 8        |                 | 請選擇                                            | Ŧ          | R            |                 | 請選擇               | Ŧ              |                    |                    | 誘選擇                | <b>v</b> |
|                | Ξw                       | 無此學利 ▼            |                    | 1           |          |                 | 請選擇                                            | •          |              |                 | 請選擇               | ¥              |                    |                    | 誘道探                | •        |
|                |                          | (                 | $\square$          |             |          |                 |                                                |            |              | G               | P)                |                |                    |                    | 15                 |          |

#### 填報項目1

#### 不分學制的〔細學類〕:

1.各科、系、所、學位學程(不分學制)須對應一項〔細學類〕 該類課程以占總學分數50%以上為原則。

2.系統會自動帶出第一階段各系所填報的歸類資料,如須修改,請 逕行點選修改。細學類代碼詳見《我國學科標準分類第五次修正架 構及簡介》,可於各科系所學程填報系統頁面的右上角查詢。

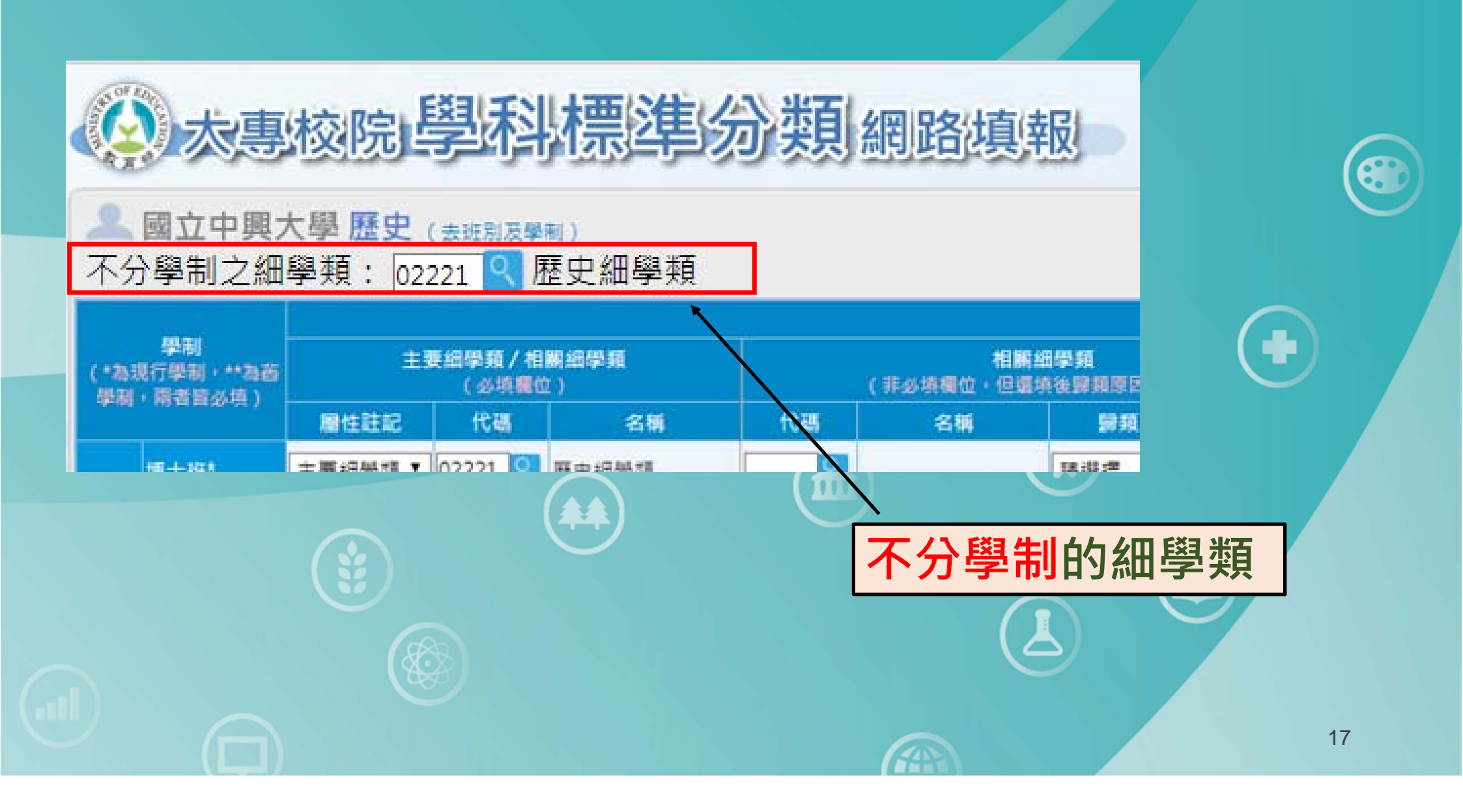

# 太專核院學科標準分類網路填報

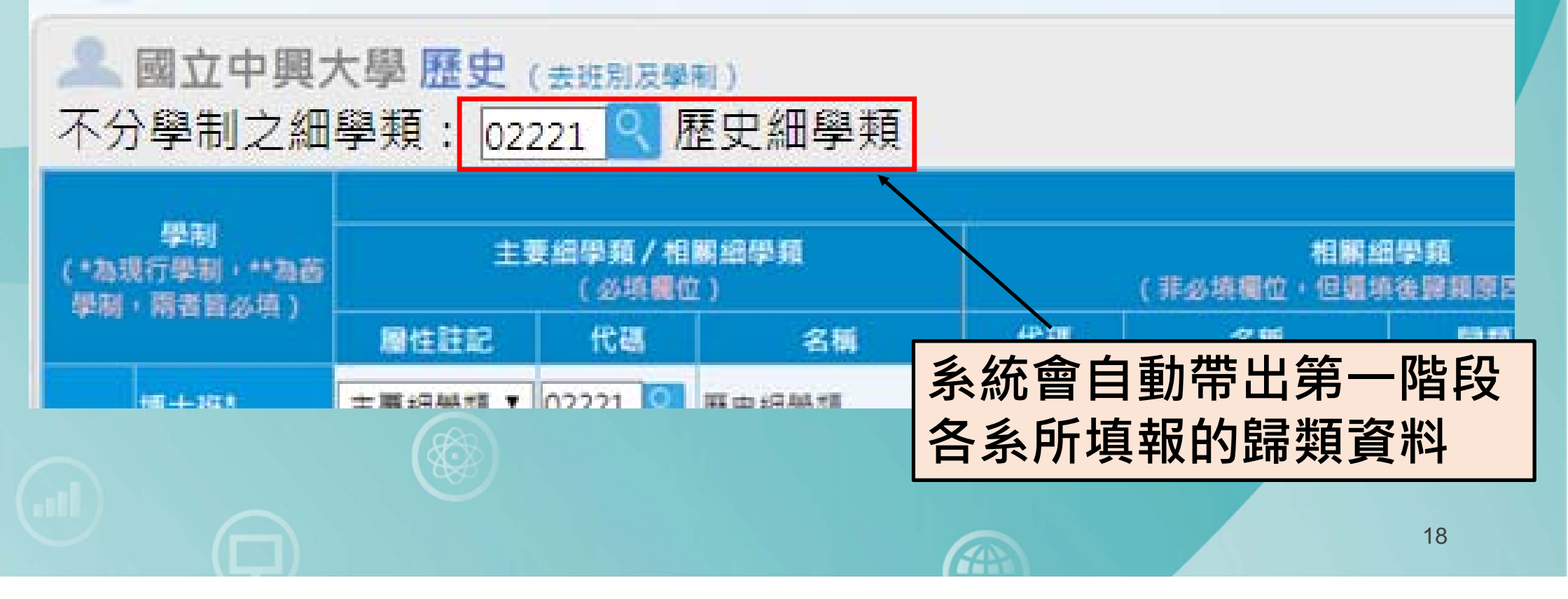

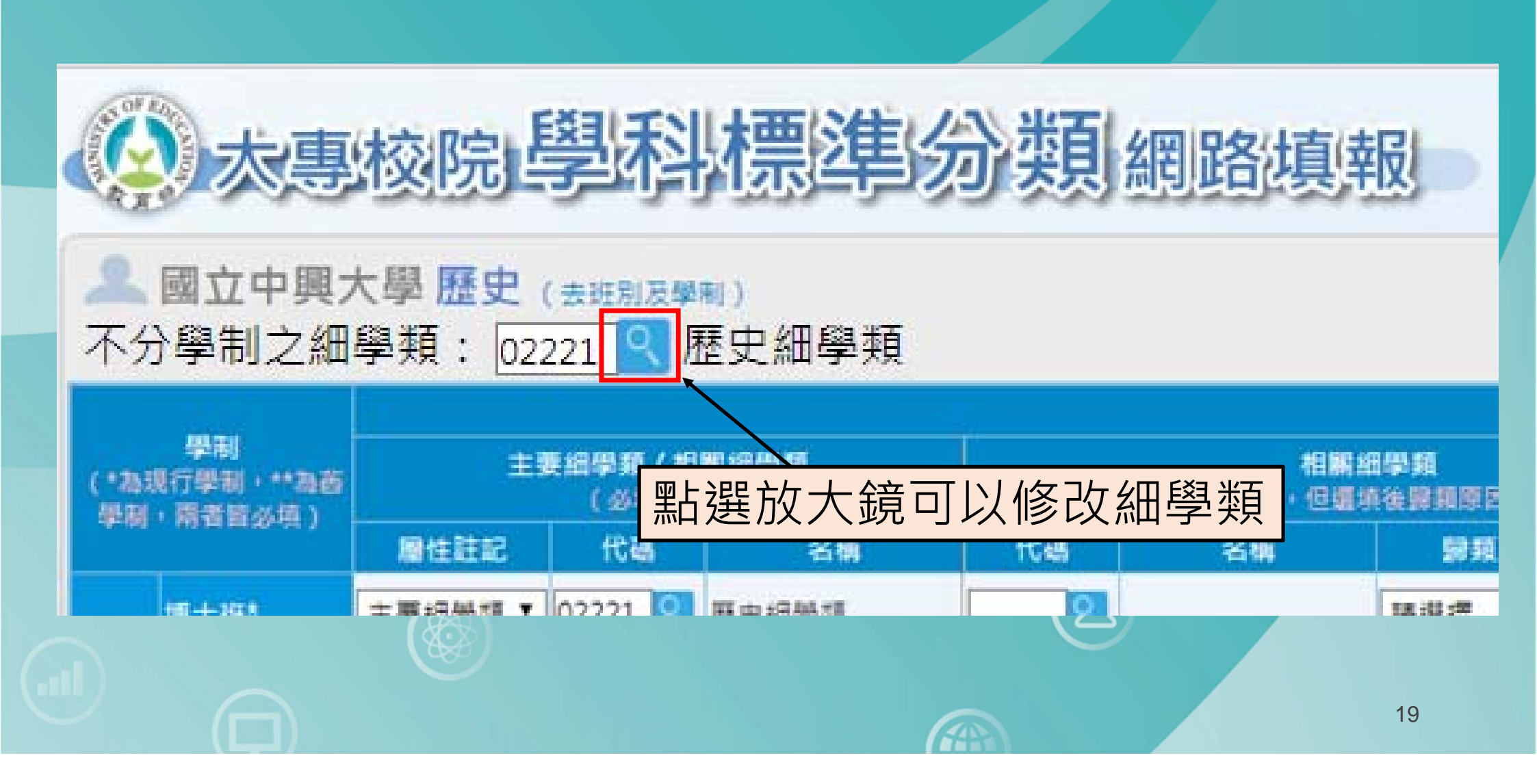

#### 系統會自動跳出選取細學類視窗

#### 【請依序點選欲查詢的細學類】

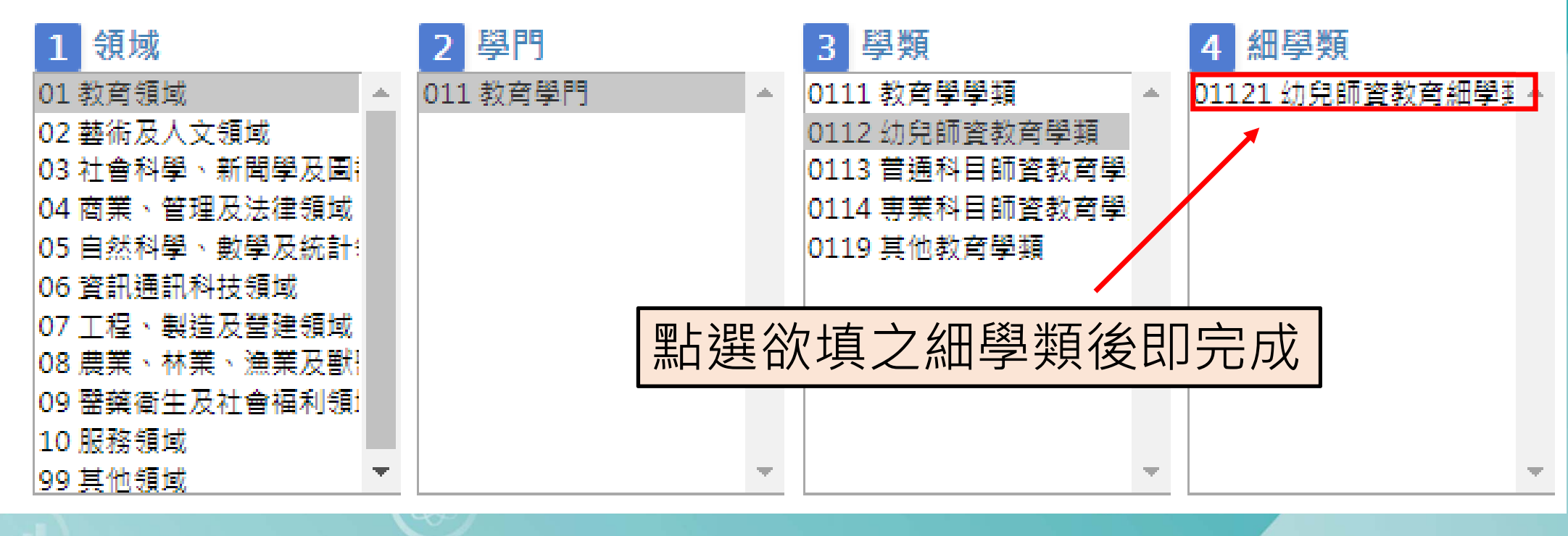

20

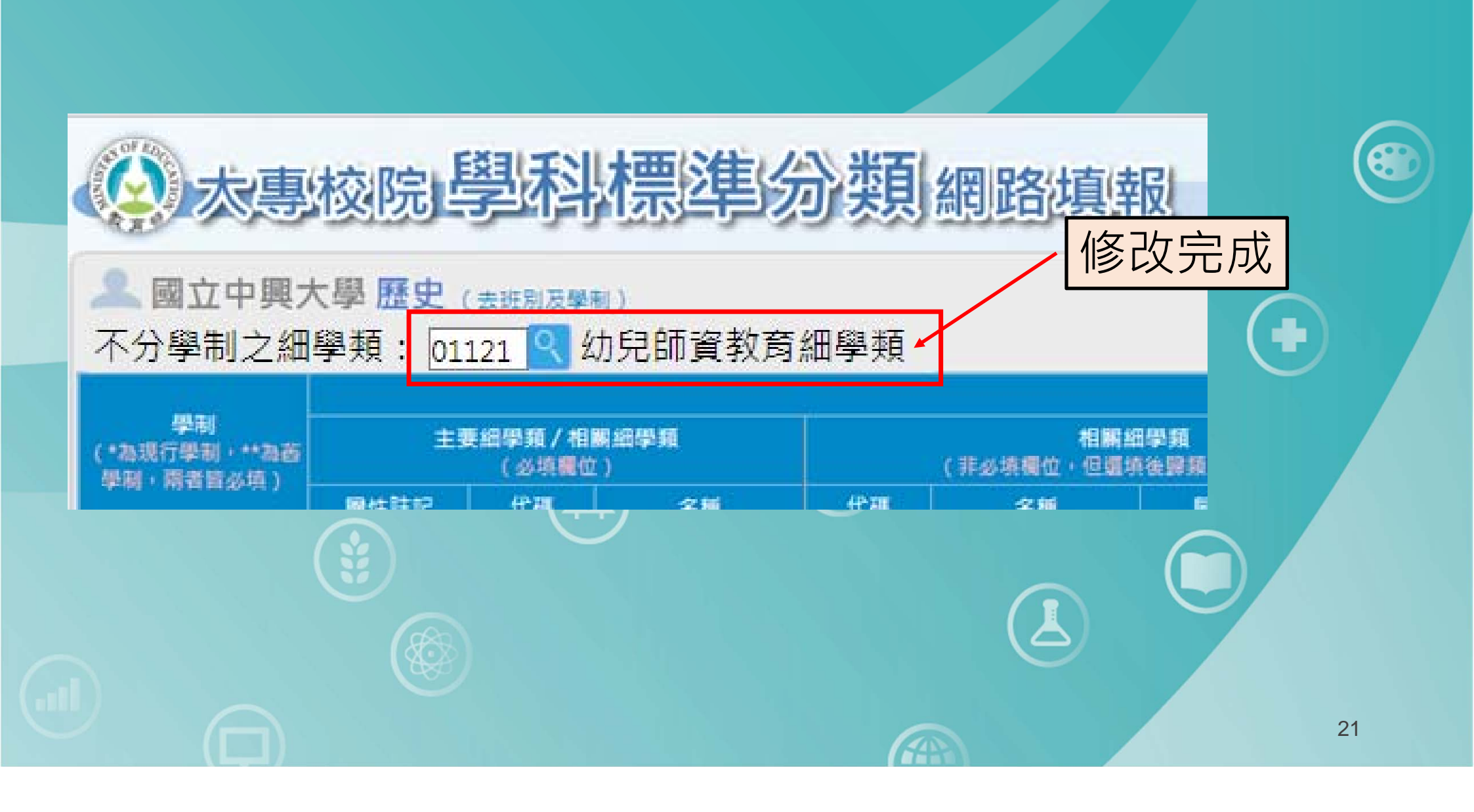

#### 如何查看是否有更適合的細學類?

| CON RECEIPTION OF RECEIPTION OF RECEIPTION O | 大專                       | 校院                     | 學科                | 標準          | 分類       | 網路填               | 服               |     |       |        | ●資料             | ¥輸入報            | 送 💿 🕯          | 真報表單輔            |                       | 本資料             | <b>5</b> 登出 | 出系統 |
|----------------------------------------------------------------------------------------------------|--------------------------|------------------------|-------------------|-------------|----------|-------------------|-----------------|-----|-------|--------|-----------------|-----------------|----------------|------------------|-----------------------|-----------------|-------------|-----|
| ▲ 不分                                                                                                    | 國立中興;<br>學制之細            | 大學 <b>歷史</b><br>學類: 02 | (去班別及學<br>221 🥄 🛛 | ■)<br>歷史細學類 |          |                   |                 |     |       |        |                 |                 | 填表 填報<br>說明 【學 | 前請先詳関┃<br>科標準分類劽 | 【填表說明】及<br>R構及簡介(XLS) | K+ODF+PDF (     | 1           |     |
|                                                                                                    | Mag.                     |                        |                   |             | 7        |                   |                 |     | 學科標準分 | 頚(第5次修 | 正)——細學類         |                 |                |                  |                       |                 |             |     |
| (*253                                                                                                    | 行學制 · **為茵               | ±.                     | 要細學類/相<br>(必填稠(   | 1朝編學類<br>位) |          | 相關:<br>(非必填欄位,但還) | 细學類<br>進後歸類原因為少 | 4填) |       |        | 相關<br>(非必填稠位,但讓 | 細學類<br>填後歸類原因為必 | 赛)             |                  | 相關:<br>(非必填穩位,但還:     | 细學類<br>真後靜類原因為必 | 瘼)          |     |
| 94-103                                                                                                    | 1616日224日)               | 屬性註記                   | 代碼                | 名稱          | 代碼       | 名稱                | 開類原因            |     | 說明    | 代碼     | 名稱              | 歸類原因            | 28.99          | 代碼               | 名稱                    | 歸賴原因            | 1           | 說明  |
|                                                                                                    | 博士班*                     | 主要相學類 🔻                | 02221             | 歷史組學類       | <u> </u> |                   | 護選擇             | •   |       | ९      |                 | 講選擇             | •              | ्                |                       | 請選擇             | •           |     |
|                                                                                                    | 碩士班*                     | 主要細學類 ▼                | 02221 🔍           | 歷史細學類       | <u> </u> |                   | 請選擇             | •   |       | ्      |                 | 請選擇             | •              | 2                |                       | 請選擇             | •           |     |
|                                                                                                    | 大學四年制(四<br>技)*           | 主要細學類 ▼                | 02221 🭳           | 歷史細學類       | <u> </u> |                   | 請選擇             | •   |       | ্      |                 | 請選擇             | •              | 9                |                       | 請選擇             | •           |     |
| 日間部                                                                                                    | ~/<br>大學二年制(二<br>技)      | 無此擧利 ▼                 |                   |             |          |                   | 請選擇             | *   |       | 2      |                 | 請選擇             | <b>v</b>       | 5                |                       | 請選擇             | *           |     |
|                                                                                                    | 學士後學位學<br>程              | 無此學制 ▼                 |                   | 1           |          |                   | 請選擇             | •   |       |        |                 | 請選擇             | <b>y</b>       |                  |                       | 請選擇             | •           |     |
|                                                                                                    | <b></b> #                | 無此擧制 ▼                 |                   |             |          |                   | 該選探             | Ŧ   |       | 5      |                 | 請選擇             | Y              | 3                |                       | 請選擇             | Ŧ           |     |
|                                                                                                    | 五專                       | 無此學制 🔻                 |                   |             |          |                   | 訪選擇             | Y   |       |        |                 | 該選擇             | Y              | 3                |                       | 話選擇             | · •         |     |
|                                                                                                    | 博士班                      | 無此學制 ▼                 |                   |             |          |                   | 請選擇             | . • |       |        |                 | 請選擇             | 7              |                  |                       | 師道理             | Y           |     |
|                                                                                                    | 碩士班*                     | 主要纽學類 ▼                | 02221             | 歷史組學類       | <u> </u> |                   | 請選擇             | •   |       | ्      |                 | 請選擇             | •              | ্                |                       | 躊躇擇             | •           |     |
| 進修<br>部、在                                                                                                    | 大學四年制(四<br>技)、進修學士<br>班* | 主要細學類 ▼                | 02221 🤇           | 歷史組織類       | <u> </u> |                   | 請選擇             | •   |       | ्      |                 | 請選握             | •              | <u> </u>         |                       | 請選擇             | •           |     |
| 著期部                                                                                                    | 大學二年制(二<br>技)            | 無此學利 ▼                 |                   |             | 5        |                   | 請選擇             | ٣   |       | 8      |                 | 請選擇             | ٣              | 2                |                       | 請選擇             | . <b>у</b>  |     |
|                                                                                                    | 學士後學位學<br>程              | 無此學制 ▼                 |                   |             | 8        |                   | 誘選擇             | ٣   |       | E      |                 | 請選擇             | ٣              |                  |                       | 請選擇             | · •         |     |
|                                                                                                    | <b>_</b> #               | 無此學利 ▼                 |                   |             | 3        |                   | 請選擇             | Ŧ   |       |        |                 | 請選擇             | <b>T</b>       |                  |                       | 請選擇 22          | *           |     |
|                                                                                                    |                          | 1                      |                   |             |          |                   |                 |     |       |        |                 |                 |                |                  |                       |                 |             |     |

| 點選「            | 「PDF」可下                       | 載及查 | 看架構             | 及簡介                          |                   |    |  |  |  |  |  |  |  |  |
|----------------|-------------------------------|-----|-----------------|------------------------------|-------------------|----|--|--|--|--|--|--|--|--|
| ₿資料            | 資料輸入報送 日 填報表單輸出 ● 基本資料 G 登出系統 |     |                 |                              |                   |    |  |  |  |  |  |  |  |  |
| E)—細學類         | 填訊說印                          | 長   | ↑請先詳閱<br>斗標準分類身 | 【 <u>填表說明】及</u><br>R構及簡介(XLS | X · ODF · PDF ) ] |    |  |  |  |  |  |  |  |  |
| 相關<br>非必填欄位,但選 | <b>細學類</b><br> 填後歸頭原因為必填)     |     |                 | 相關;<br>(非必填欄位,但選             | 細學類<br>填後歸類原因為必填) |    |  |  |  |  |  |  |  |  |
| 名稱             | 歸類原因                          | 說明  | 代碼              | 名稱                           | 歸類原因              | 說明 |  |  |  |  |  |  |  |  |
|                | 請選擇  ▼                        |     | ्               |                              | 請選擇  ▼            |    |  |  |  |  |  |  |  |  |
|                |                               |     | 0               |                              | ±±;##;##          | 23 |  |  |  |  |  |  |  |  |

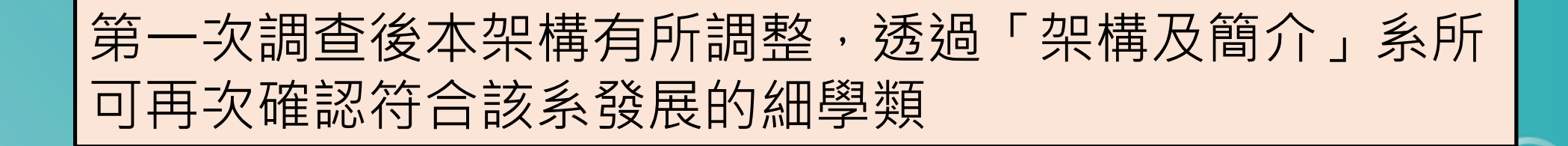

#### 學科標準分類中英文名稱及簡介(第5次修正)

| 領 學 學<br>域 門 類 細學類 | 英文名稱              | 簡介                                                                                                    |
|--------------------|-------------------|----------------------------------------------------------------------------------------------------|
| 01 教育領域            | Education         | 屬於該領域之學類教導學生學習和教學有關的理論、方法、實<br>務及相關的研究、行政和支援服務。                                                                  |
| 011 教育學門           | Education         | 包括教育學、學前教育、普通科目學科教學、專業科目學科教<br>學等學類。                                                                             |
| 0111 教育學學類         | Education science | 學習將知識和能力傳授給他人的理論、方法和技能。相關課程<br>及資格包含:教育哲學、教育史、教育心理學、教育社會學、<br>教育行政與政策、教育領導、課程設計與發展、教學原理與方<br>法、學習評量與測驗、教育評鑑及研究等。 |
| 01111 綜合教育細學類      | General education | 培育綜合性的教育人才,發展整合性的教育學術,如教育學、<br>初等教育、中等教育、高等教育、國民教育、教育哲史、文教<br>事業、多元文化教育、比較教育、家庭教育等。                              |
| 01112成人教育細學類       | Adult education   | 培育成人與繼續教育、高齡者教育、終身教育之教學與研究人<br>士,他學生見供從真成人教育之學術研究、古安相劃、教學實                                                       |
|                    |                   |                                                                                                    |

14A

|                                                                                                    |                          |                          | [                 |             | 填幸        | <b>及</b> 前請      | <b></b> 「先言       | É閱   | 「填       | <mark>〔</mark> 報說 | 明」                 |                |                    |                                    |               |   |
|----------------------------------------------------------------------------------------------------|--------------------------|--------------------------|-------------------|-------------|-----------|------------------|-------------------|------|----------|-------------------|--------------------|----------------|--------------------|------------------------------------|---------------|---|
| Con a contraction of the contraction of the contrac | 大專                       | 校院                       | 劉科                | 標準分         | <b></b> 秋 | 網路填掉             | 遐                 |      |          | ● 資料              | 科輸入報送              | 日填             | 報表單輸出              | - 基本資料                             | <b>日</b> 登出系  | 統 |
| <b>人</b> 不分                                                                                                    | 國立中興;<br>)學制之細           | 大學 <b>歷史</b><br>學類: [02] | (去班別及學<br>221 🔍 🛛 | ■)<br>歷史細學類 |           |                  |                   |      |          |                   | 填説                 | 表 填報前<br>明 【學科 | 請先詳閱【填表<br>伝導力頭来後の | 說明】及<br><del>【献介(XLSX・ODF・PD</del> |               |   |
|                                                                                                    | 學制                       | ===                      | <b>医细带箱/相</b>     | 開始學籍        |           | 相關的              | 田學莉               | 學科標準 | 分類(第5次修  | 正)—編學類<br>相關:     | 田學籍                |                |                    | 相關總學類                              |               |   |
| (*為3)<br>學問                                                                                                    | (行学制·** 稳固<br>· 兩者皆必填 )  | 展性詳記                     | (必填觀位<br>代碼       | 2月          | 代碼        | (非必填稠位)但還如<br>名種 | 養養課額原因為必須<br>局額原因 | 1988 | 代碼       | (非必填模位)但還:<br>名種  | 察後歸賴原因為必境)<br>開朝原因 | 2988           | (罪法                | ·填覆位,但還填後歸類原因為<br>名種 局部原           | 必填)<br>因 128日 |   |
|                                                                                                    | 博士班*                     | 主要纽學類 ▼                  | 02221             | 歷史細學類       |           |                  | 語道理               | •    |          |                   | 請選擇 ▼              |                |                    | 時選擇                                | •             |   |
| 日間部                                                                                                    | 碩士班*                     | 主要纽學類 ▼                  | 02221 🔍           | 歷史细學類       | <u> </u>  |                  | 請選擇               | •    | <u>्</u> |                   |                    |                | 2                  | 講選擇                                | •             | 7 |
|                                                                                                    | 大學四年制(四<br>技)*           | 主要細學類 ▼                  | 02221 🔍           | 歷史細學類       | 9         |                  | 請選擇               | •    | <b>Q</b> |                   | 填報                 | 說日             | 2                  | 請選擇                                | •             | כ |
|                                                                                                    | ~~~<br>大學二年制(二<br>技)     | 無此擧制 ▼                   |                   |             | 8         |                  | 請選擇               | •    |          |                   | Latt stat say      |                | 8                  | 請選擇                                | · •           |   |
|                                                                                                    | 學士後學位學<br>程              | 無此擧制 ▼                   |                   |             |           |                  | 請選擇               | •    |          |                   | 請選擇 ▼              |                |                    | 訪選探                                | · •           | 5 |
|                                                                                                    | <b>=</b> #               | 無此學制 ▼                   | 9                 |             | 8         |                  | 該選擇               | Ŧ    |          |                   | 讀還彈 ▼              |                |                    | 該選復                                | *             |   |
|                                                                                                    | 五專                       | 無此學制 ▼                   |                   |             | . Q.      |                  | 請選擇               | *    |          |                   | 「請選擇」▼             |                | 9.                 | 「請選擇                               | Y             | Ì |
|                                                                                                    | 博士班                      | 無此學利 ▼                   |                   |             |           |                  | 請選擇               | ۲    |          |                   | 請選擇 ▼              |                |                    | 請選擇                                | Y             |   |
|                                                                                                    | 碩士班*                     | 主要細學類 ▼                  | 02221 🔍           | 歷史細學類       | <u> </u>  |                  | 騎選擇               | •    |          |                   | 躊躇擇  ▼             |                | ्                  | 踌邈撰                                | •             |   |
| 進修<br>部、在                                                                                                    | 大學四年制(四<br>技)、進修學士<br>班* | 主要細學類▼                   | 02221 🔍           | 歷史細學類       | <u> </u>  |                  | 請選擇               | •    | <u> </u> |                   | 請選擇  ▼             |                | ्                  | 請選摞                                | •             |   |
| 審期部                                                                                                    | 大學二年制(二<br>技)            | 無此學利 ▼                   |                   |             | 3         |                  | 請選擇               | •    |          |                   | 請選擇 ▼              |                |                    | 請選擇                                | · •           |   |
|                                                                                                    | 學士後學位學<br>程              | 無此學制 ▼                   |                   |             | 8         |                  | 誘選擇               | v    |          |                   | 請選擇 ▼              |                | 1                  | 講選擇                                | v.            |   |
|                                                                                                    | <b>=</b> #               | 無此擧制 ▼                   |                   |             |           |                  | 請選擇               | •    |          |                   | 請選擇 Y              |                | 63                 | 請選擇                                | *             |   |
|                                                                                                    |                          | (                        |                   |             |           |                  |                   |      |          | 6                 | E.                 |                |                    | 25                                 |               |   |

#### 點選後即會轉跳至填報說明頁面

各科系所學程

#### 我國學科標準分類第2階段調查填報說明

一、調查目的:

(一)確認106學年度科、系、所、學位學程不分學制的「細學類」。

(二)瞭解106學年度科、系、所、學位學程各學制的「主要細學類」, 及「相關細學類」(視需要填報)。

二、填報方式:採線上填報,由各科、系、所、學位學程自行上網填報。

40

三、填報項目及原則:

(一)填報項目及原則

1.不分學制的〔細學類〕:

|             |                          |                                                 | 步驟             | 3-填寫「                   | 填報項目2」                                |                                                                                                    |
|-------------|--------------------------|-------------------------------------------------|----------------|-------------------------|---------------------------------------|----------------------------------------------------------------------------------------------------|
|             | 大專                       | <sup>檢院學科標準:</sup>                              | 分類網路場          | 報                       | 資料輸入報送                                | 填報表單輸出 曼基本資料 B 登出系統                                                                                                    |
| <b>人</b> 不分 | 國立中興;<br>)學制之細           | 大學 歷史 <sub>(去班別及學制</sub> )<br>學類: 02221 🭳 歷史細學類 |                |                         | 填表<br>說明                              | 填報前請先詳閱【填表說明】及<br>【學科標準分類架構及簡介(XLSX · ODF · PDF)】                                                                                                    |
|             | 學制                       | 主要過學育/相關過學類                                     |                | 學科標準分<br>目開 细學 箱        | 分類(第5次修正)—組學類<br>相關細學類                | 相解過學籍                                                                                                    |
| (*為3)<br>學問 | 初學制,**為善<br>兩者皆必填)       | (必填觀位)<br>層性註記 代碼 名稱                            | (非必续獨位)( 代碼 名編 | 回還境後歸類原因為必境)<br>開類原因 說明 | (非必填欄位,但蜜燒後歸類原因為必壞)<br>代碼 名稱 歸類原因     | (非必填耦位,但重填後歸類原因為必填)<br>說明 代碼 名稿 歸類原因 說明                                                                                                    |
|             | 博士班*                     | 主要細學類▼ 02221 🭳 歴史細學類                            | <u> </u>       | 誘選擇  ▼                  | ▶                                     | [講道理 ▼]                                                                                                    |
|             | 硕士班*                     | 主要細學類▼ 02221 🭳 歴史細學類                            |                | 講選理 ▼                   |                                       | [jiii/] [jiii/] [jiii/] [jiii/] [jiii/] [jiii/] [jii/] [ji/] [ji/] [ji/ |
|             | 大學四年制(四<br>技)*           | 主要細學類▼ 02221 ♀ 歴史細學類                            | <u> </u>       | 講選探▼                    |                                       | [B道潭 ▼]                                                                                                    |
| 日間部         | 大學二年制(二<br>技)            | 無此學制 🔻                                          |                | 請選擇 ¥                   | 諸蜜灌・                                  | [請選擇 <u>▼</u> ]                                                                                                    |
|             | 學士後學位學<br>程              | 無此學制 🔻                                          |                | 請選擇 Y                   |                                       | [請選探 <u>▼</u> ]                                                                                                    |
|             | <b>_</b> #               | 無此學制 🔻 🔣                                        |                | 100 AB1 400             | TRAIL V                               | iau Taita A                                                                                                    |
|             | 五専                       |                                                 | :次「埴]          | <b>锯佰日2</b> ,           | ・各學制的「                                | 十 要 细 學                                                                                                    |
|             | 博士班                      | 無此學利 🔻 🔣                                        |                |                         |                                       |                                                                                                    |
|             | 碩士班*                     | 主要細學類▼ 02221 및 歴史細身                             | 」              | 需要填報                    | 〔相關細學類                                | 隣選理 ▼                                                                                                    |
| 進修<br>部、在   | 大學四年制(匹<br>技)、進修學士<br>班* | 主要組學類 ▼ 02221 <b>♀</b> 歴史組學類                    |                |                         |                                       |                                                                                                    |
| 隆班<br>書期部   | 大學二年制(二<br>技)            | 無此學利 🔻                                          |                | 請選擇 *                   | 請選擇▼                                  | [請選擇 Y]                                                                                                    |
|             | 學士後學位學<br>程              | 無此學利 🔻                                          |                | 請選擇 ▼                   | 讀選擇▼                                  | [講選擇 7]                                                                                                    |
|             | <b>_</b> #               | 無此學制 🔻                                          |                | 请選擇 <b>下</b>            | · · · · · · · · · · · · · · · · · · · | 調査 [調査 27 *]                                                                                                    |
|             |                          | A REAL PROPERTY OF TAXABLE PARTY.               |                |                         | 15422                                 |                                                                                                    |

| <b>~</b><br>不分     | 國立中興大<br>學制之細!                          | 大學 <b>歴史</b> (<br>學類: [02] | (去班別及學<br>221 🔍 🖪 | ■)<br>歷史細學類        |          |                   |                |     |       |        |                |                  | 填表<br>說明 | 填報育<br>【學利 | ウ請先詳関<br>蚪櫄準分類剓 | 【填表説明】及<br><sup>提</sup> 構及簡介(XL | SX · ODF · PDF    | ) ]         |    |
|--------------------|-----------------------------------------|----------------------------|-------------------|--------------------|----------|-------------------|----------------|-----|-------|--------|----------------|------------------|----------|------------|-----------------|---------------------------------|-------------------|-------------|----|
|                    | There is a second                       |                            |                   |                    |          |                   |                |     | 學科標準分 | 聂(第5次修 | 正)—細學類         |                  |          |            |                 |                                 |                   |             |    |
| (*253)<br>/8501    | 學制<br>(行學制 · **為哲<br>· 夏季夏公博 )          | ±                          | E細學類/相<br>(必填欄位)  | <b>期</b> 細學類<br>2) |          | 相關(<br>(非必填欄位,但還) | 细學類<br>真後歸類原因為 | 必項) |       |        | 相<br>(非必填稠位,但) | 闁細學蘔<br>畫填後歸類原因為 | 必填)      |            |                 | 相間<br>(非必填稠位)但3                 | 用編學類<br>L填後靜類原因為。 | 4墳)         |    |
| -9-100             | · • • • • • • • • • • • • • • • • • • • | 層性註記                       | 代碼                | 名稱                 | 代碼       | 名稱                | 劉頼原            | 8   | 說明    | 代碼     | 名稱             | 國難原              | 9        | 說明         | 代碼              | 名稱                              | 歸類原因              |             | 說明 |
|                    | 博士班*                                    | 主要細學類 🔻                    | 02221 🤇           | 歷史細學類              | ्        |                   | 誘選擇            | •   |       | ्      |                | 誘選擇              | •        |            | ्               |                                 | 請選擇               | •           |    |
|                    | 碩士班*                                    | 主要細學類 ▼                    | 02221 🔍           | 歷史細學類              | ্        |                   | 請選擇            | ۲   |       | ्      |                | 躊躇擇              | •        |            | ्               |                                 | 請選擇               | •           |    |
|                    | 大學四年制(四<br>技)*                          | 主要細學類 ▼                    | 02221 🔍           | 歷史細學類              | 9        |                   | 請選擇            | •   |       | ्      |                | 請選擇              | •        |            | 9               |                                 | 請選擇               | •           |    |
| 日間部                | 大學二年制(二<br>技)                           | 無止變制 ▼                     | 5                 |                    | 9,       |                   | 請選擇            | ٣   |       | 2,     |                | 請選擇              | Ŧ        |            | <u> </u>        |                                 | 誘蛋探               | · · · •     |    |
|                    | 學士後學位學<br>程                             | 無此學制 ▼                     |                   |                    | 9.       |                   | 請選擇            | ٣   |       |        |                | 請選握              | ٣        |            | 9               |                                 | 請選擇               | · •         |    |
|                    | <b>二</b> ♥                              | 無此舉制 🔻                     |                   |                    | 1        |                   | 該選擇            | ٣   |       | 5      |                | 請選擇              | Y        |            | 53              |                                 | 請選擇               | Ŧ           |    |
|                    | 五専                                      | 無此學制 ▼                     |                   |                    | 3        | FX3 /H-il 7       |                | ٣   |       |        |                | 該選擇              | Ŧ        |            | 4               |                                 | 該選擇               | •           |    |
|                    | 博士班                                     | 無此學制 🔻                     | 1                 | 山近傾                | 同   合    | 学制                | 7J             | . ¥ |       |        |                | 請選擇              | Ŧ        |            |                 |                                 | 請選擇               | *           |    |
|                    | 碩士班*                                    | 主要細學類 ▼                    | 02221 🤇           | 歷史相學現              | <u> </u> |                   | 請選彈            | ۲   |       | ्      |                | 時選擇              | •        |            | ्               |                                 | 請選擇               | •           |    |
| 進修<br>部、在          | 大學四年制(四<br>技)、進修學士<br>斑*                | 主要細學類▼                     | 02221 🔍           | 歷史細學類              | ्        |                   | 請選擇            | •   |       | ्      |                | 藹邋熤              | •        |            | ৎ               |                                 | 請選擇               | •           |    |
| 品" 证、<br>輕斑<br>署期部 | 大學二年制(二<br>技)                           | 無此學利 ▼                     |                   |                    | 3        |                   | 請選擇            | ۲   |       | 3      |                | 請選擇              | Y        |            | 3               |                                 | 請選擇               | Т. <b>У</b> |    |
|                    | 學士後學位學<br>程                             | 無此學制 ▼                     | 1                 |                    | 8        |                   | 請選擇            | ٣   |       | 8      |                | 請選擇              | Ŧ        |            | 3               |                                 | 誘選擇               |             |    |
|                    | <b></b>                                 | 無此學利 ▼                     |                   |                    | 3        |                   | 請選擇            | ٣   |       |        |                | 請選擇              | Ŧ        |            | 3               |                                 | 請選擇               | •           |    |

◇ 太專校院學科標準分類網路填報

資料輸入報送 日 填報表單輸出 - 基本資料 日 登出系統

28

|                  | 大專                 | <b>膝院</b>           | 駒利                     | 標準約         | <b>分類</b> | 網路填               | 服              |     |        |        | 音資料                | 輸入報            | 送 💽                                     | 真報表單輸出             | 出 🕞 基本              | な資料 (          | 登出系統     | 充           |
|------------------|--------------------|---------------------|------------------------|-------------|-----------|-------------------|----------------|-----|--------|--------|--------------------|----------------|-----------------------------------------|--------------------|---------------------|----------------|----------|-------------|
| 不分               | 國立中興;<br>)學制之細     | 大學 歷史(#<br>學類: 0222 | 5班別及學<br>1 🔍 厘         | ■)<br>歷史細學類 |           |                   |                |     |        |        |                    |                | 填表 填報<br>說明 【學                          | 前請先詳閱【圳<br>科標準分類架構 | 真表説明】及<br>萬及簡介(XLSX | · ODF · PDF )  | 1        | Comments of |
|                  | inere a            |                     |                        |             |           |                   |                |     | 學科標準分  | 顒(第5次修 | 正)—綱學類             |                |                                         |                    |                     |                |          | 1           |
| (*為引             | 學制<br>[行學制 · **為西  | 主要維                 | 日學 <b>須/相</b><br>(必須暖位 | 朝編學類<br>()  |           | 相關:<br>(非必该欄位・但還) | 细學類<br>進後歸親原因為 | 必填) |        |        | 相關約<br>(非公 時間位,但最多 | 日学類<br>特別類原因為少 | (場)                                     | 6                  | 相關編<br>非必 時間位,但環境   | 學類<br>後體類原因為必能 | 9        |             |
| 49-10            | 「精査貿必項)            | 層性註記                | 代碼                     | 名稱          | 代碼        | 名稱                | 93.<br>93.     | 8   | 192.9A | 代碼     | 名稱                 | 日原葉像           | 223月                                    | 代碼                 | 名稱                  | 歸類原因           | 100.00   | i           |
|                  | 博士班*               | 主要細學類▼ 02           | 2221 🤇                 | 歷史細學類       | <u> </u>  |                   | 誘選擇            |     |        | ्      |                    | 請載揮            | •                                       | <u> </u>           |                     | 請選擇            | •        | ]           |
|                  | 碩士班*               | 主要細學類▼ 02           | 2221 🤇                 | 歷史細學類       | <u> </u>  |                   | 躊躇擇            | •   |        | ৎ      |                    | 請護漢            | •                                       | <u> </u>           |                     | 請選擇            | •        | ]           |
| 3間部              | 大學四年制(四<br>技)*     | 主要細學類▼ 02           | 2221 🭳                 | 歷史細學類       | 2         |                   | 請選擇            | •   |        | ্      |                    | 請請探            | •                                       |                    |                     | 請選擇            | •        | j           |
|                  | 大學二年制(二            | 無此變制 ▼              | 15                     |             | 2.        |                   | 請選擇            | ٣   |        |        |                    | 請選探            | Ŧ                                       |                    | í.                  | 該選擇            | ¥        |             |
|                  | ᆂᇻ                 | あれ                  | 日見                     | 剧细题         | い米百       |                   | 請選擇            | . • |        | 2      |                    |                |                                         |                    |                     | 請選擇            | •        |             |
|                  |                    | <b>丈</b> 见(1        | ופו ח                  | 引細字         |           |                   | 訪選探            | Ŧ   |        | 53     | 相關                 | 細聲             | 三、二、三、三、三、三、三、三、三、三、三、三、三、三、三、三、三、三、三、三 |                    |                     | 請選擇            | •        | i           |
|                  | 五専                 | 無此學制 ▼              |                        |             |           |                   | 請選擇            | . * |        | 2      |                    | 107.081.08     |                                         | 1                  |                     | 請選擇            | Ŧ        | i           |
|                  | 博士班                | 無此學利 ▼              | 13                     |             |           |                   | 請選擇            |     |        | 2      |                    | 請選擇            | T                                       |                    |                     | 請選擇            | Y        | i           |
|                  | 碩士班*               | 主要細學類▼ 02           | 2221 🤇                 | 歷史組學類       | ्         |                   | 誘選擇            | •   |        | ৎ      |                    | 蒔選擇            | •                                       | <u> </u>           |                     | 請選擇            | •        | j           |
| L#               | 大學四年制(四<br>技)、進修學士 | 主要細學類 ▼ 02          | 2221 🔍                 | 歷史細學類       | <b>Q</b>  |                   | 請選探            | •   |        | ৎ      |                    | 請選擇            | •                                       | <b>Q</b>           |                     | 請選探            | •        |             |
| p 在<br>動田<br>動田和 | 班*<br>大學二年制(二      |                     |                        |             | 100       |                   | 15.00.00       | ¥   |        |        |                    | 該遊探            | *                                       |                    |                     | 抗波焊            | •        |             |
| 1742 Hite        | 技)<br>學士後學位學       |                     | - 663                  |             |           |                   | AU 381 (#      |     |        | - 683  |                    | AQ 388 14      |                                         |                    |                     | A/4 383 144    |          | 4           |
|                  | 程                  | 無此學制 ▼              |                        |             |           |                   | 誘選擇            | Ţ   |        |        |                    | 請選擇            | <b>T</b>                                |                    |                     | 誘選擇            | <b>Y</b> |             |
|                  | <b>二</b> 甲         | 無此學制 ▼              | 13                     |             | <u></u>   |                   | 請選擇            | Ŧ   |        | 3      |                    | 請選擇            | T                                       |                    |                     | 請選擇            | •        |             |
| (                | 9                  | 6                   |                        |             |           |                   |                |     |        |        | 6                  |                |                                         |                    |                     | 29             |          |             |

#### 填報項目2

各學制的〔主要細學類〕,及〔相關細學類〕(視需要填報):

原則1:各科系所**依各學制**分別<u>填報一項〔主要細學類〕</u>,該類課程以占總學分數50%以上為原則→說明 原則2:各科系所學程決定〔主要細學類〕後,如因學籍分組、或某些類別課程占比大於25%等原因,

可選填〔相關細學類〕·並勾選或敘明原因 →說明

原則3:各學制如因學籍分組或某些類別課程占比大於25%等原因,而無法填選〔主要細學類〕時,可

填選數個〔相關細學類〕,並勾選或敘明原因→說明

原則4: [相關細學類]為非必填欄位,若科、系、所、學位學程有填寫[相關細學類]需求者,須備有佐證資料, 供日後其他機關(單位)於行政管理及應用到本分類時查驗,例如:役政署於役男申請服一般替代役,其甄專 長認定,以本分類為準據,貴校須備有佐證資料供役政署查驗→說明

※建議如該學制可填報一項〔主要細學類〕者,不須再填報〔相關細學類〕。

#### 填報項目2-原則1

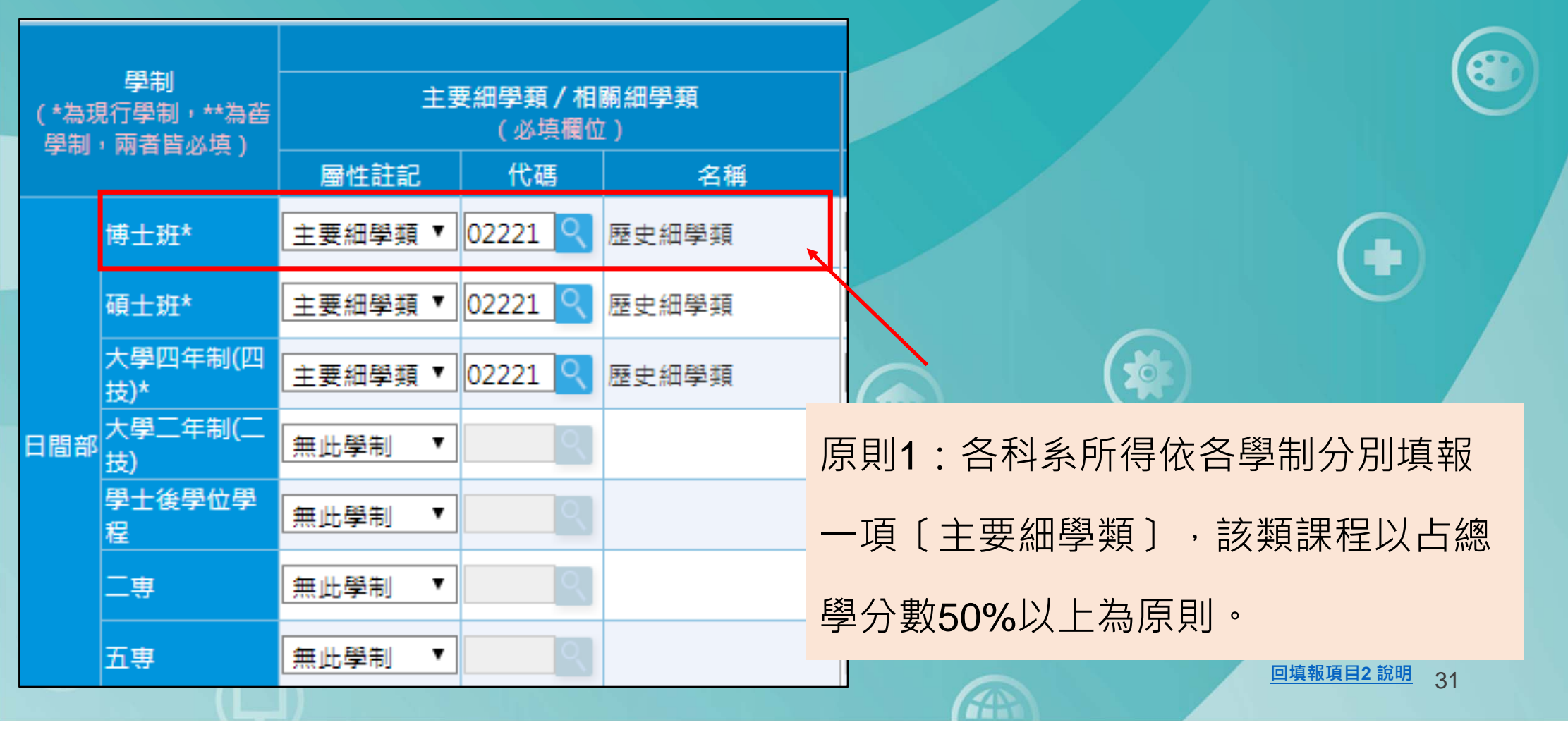

#### 如何修改細學類

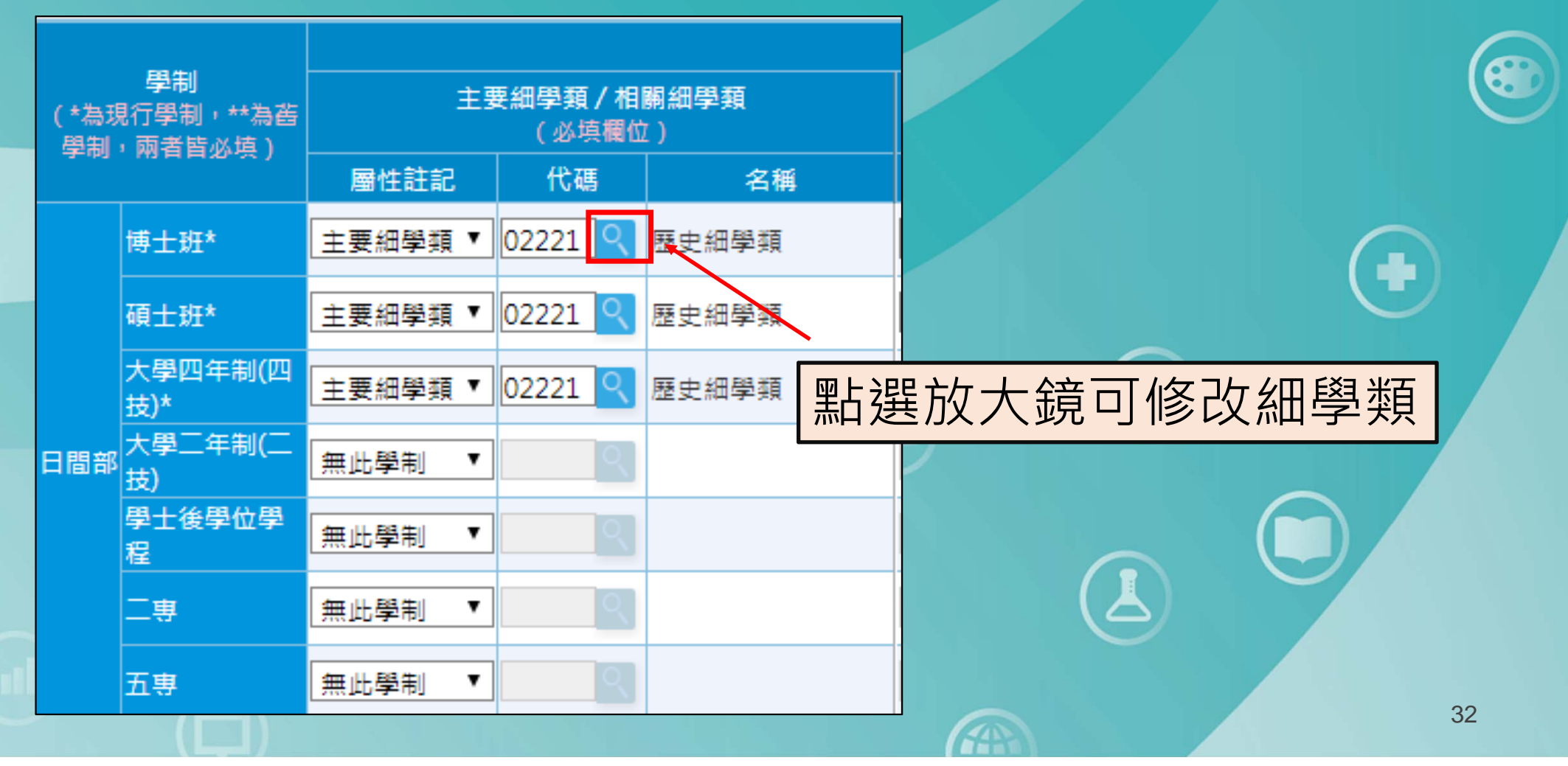

#### 系統會自動跳出選取細學類視窗

#### 【請依序點選欲查詢的細學類】

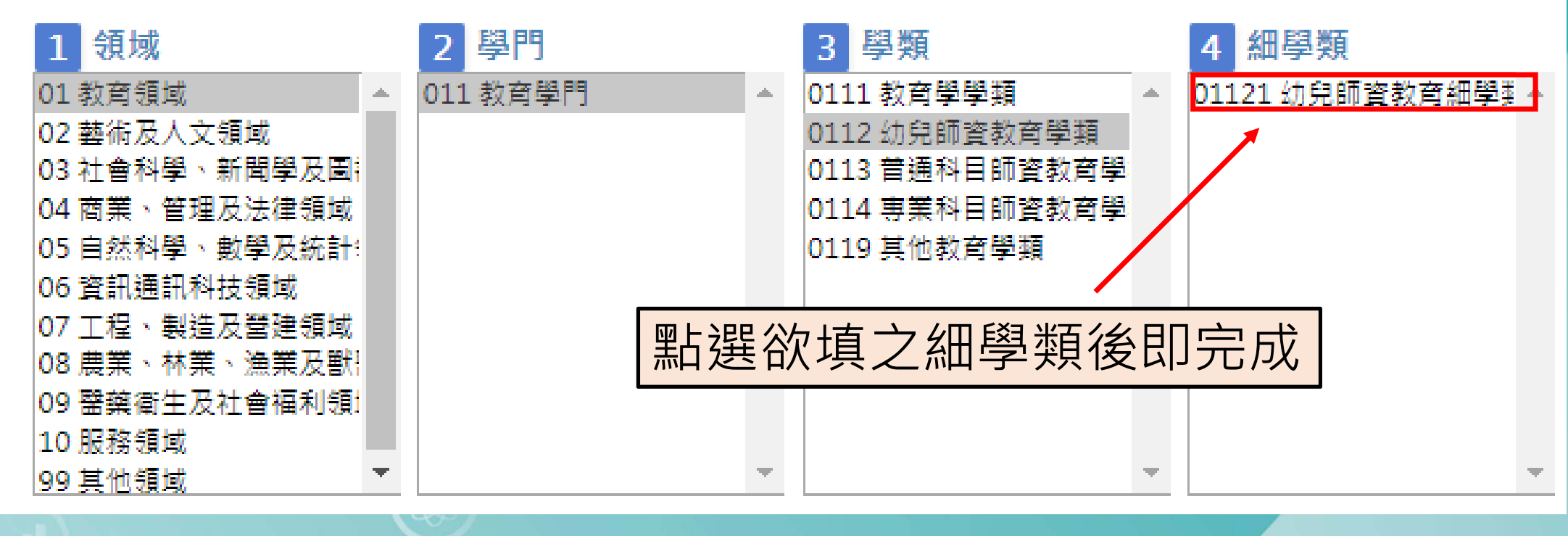

33

| (Market Control of the second second | <b>大専</b> 体<br>國立中興大概<br>學制之細學                          | <b>交院 學</b><br>學歷史 (去班)<br>類: 02221    |                       | <b>進分類</b>         |   |      |    |
|----------------------------------------------------------------------------------------------------|---------------------------------------------------------|----------------------------------------|-----------------------|--------------------|---|------|----|
| (*為3<br>學制                                                                                                    | 學制<br>見行學制,**為舊<br>,兩者皆必填)                              | 主語                                     | 要細學類/桃<br>(必填欄<br>(代碼 | 1開細學類<br>立)<br>名稱  |   | 修改完成 |    |
| 日間部                                                                                                    | 博士班<br>碩士班<br>大學四年制(四<br>技)*<br>大學二年制(二<br>技)<br>學士後學位學 | 主要細學類 ▼<br>無此學制 ▼<br>主要細學類 ▼<br>無此學制 ▼ | 01121 99999 9         | 幼兒師資教育細學類<br>其他細學類 |   |      |    |
|                                                                                                    | 程<br>二専<br>五専                                           | 「無此學制 ▼<br>無此學制 ▼<br>無此學制 ▼            |                       |                    | G |      | 34 |

### 填報項目2-原則2

原則2:各科系所學程決定〔主要細學類〕後,如因學籍分組、或某些類別課 程占比大於25%等原因,可選填〔相關細學類〕,並勾選或敘明原因。

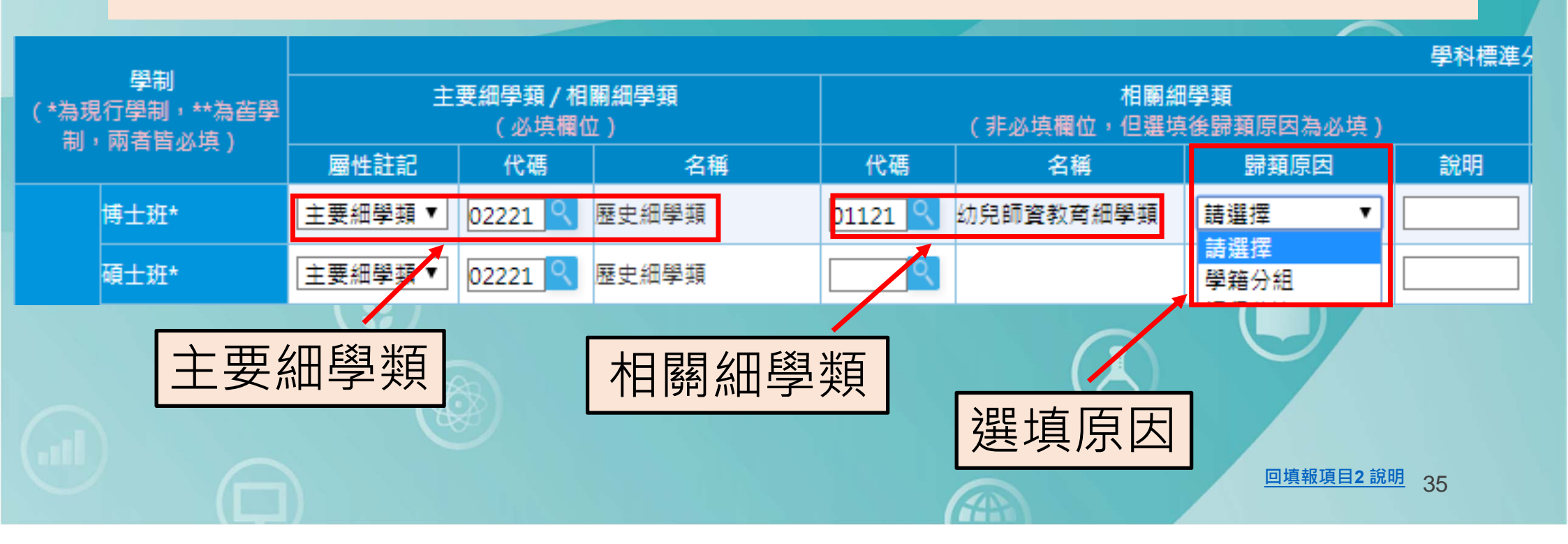

### 填報項目2-原則2

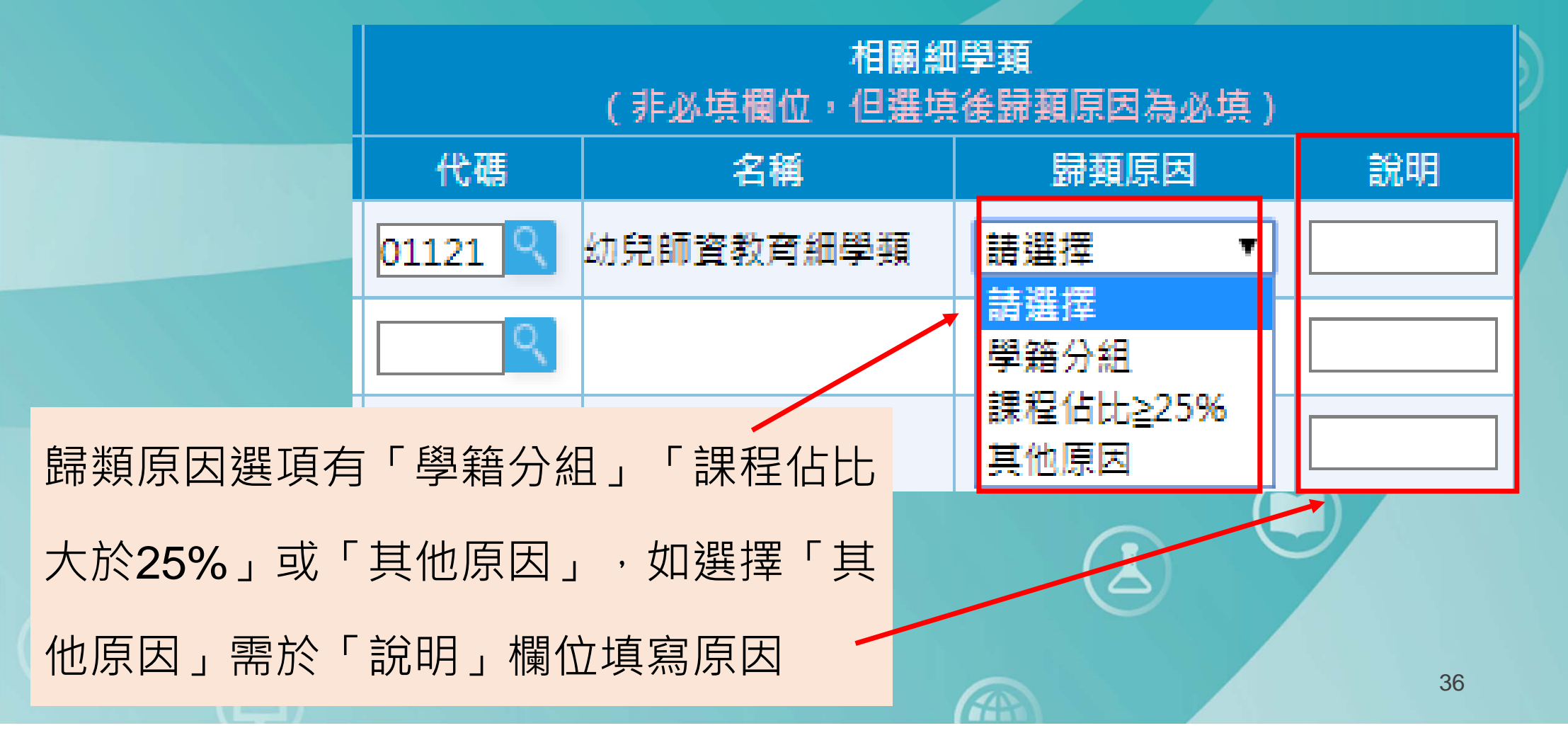

### 無法定義「主要細學類」?

原則**3**:各學制如因學籍分組或某些類別課程占比大於**25%**等原因,而無法填選〔主要細學類〕時,可填選數個〔相關細學類〕,並勾選或敘明原因。

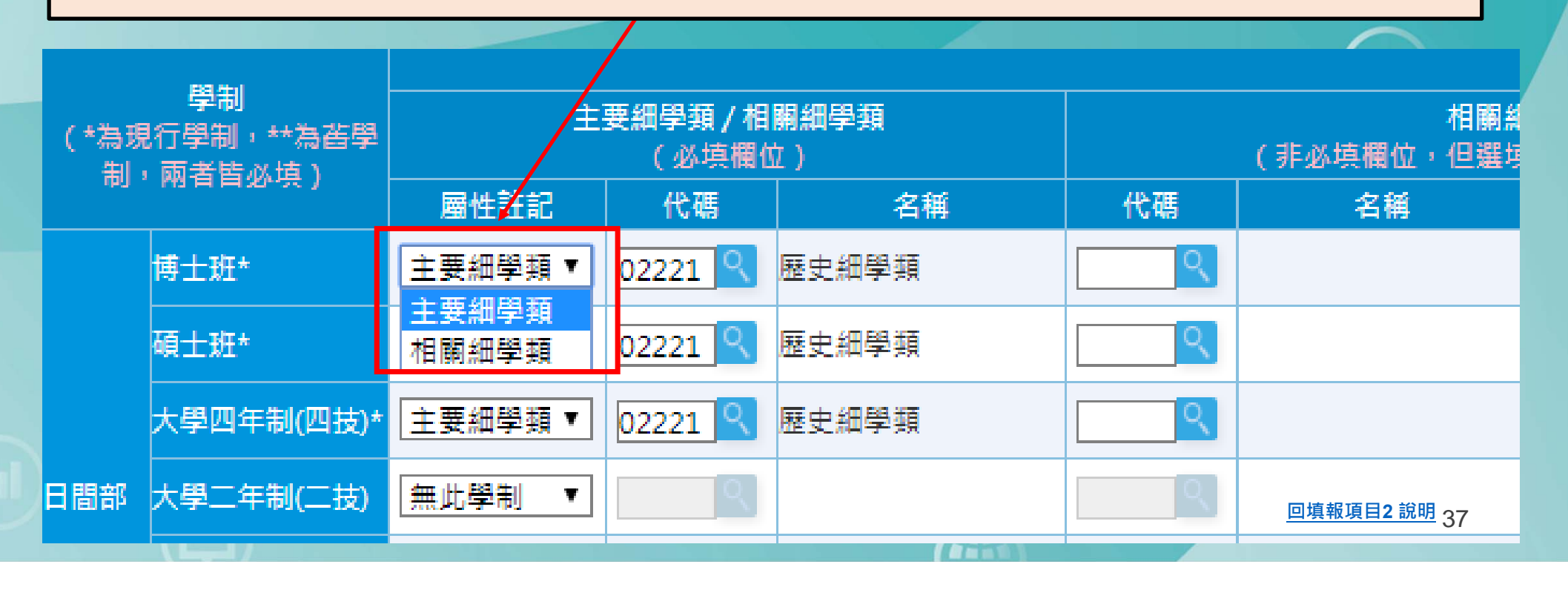

#### 無填寫「主要細學類」

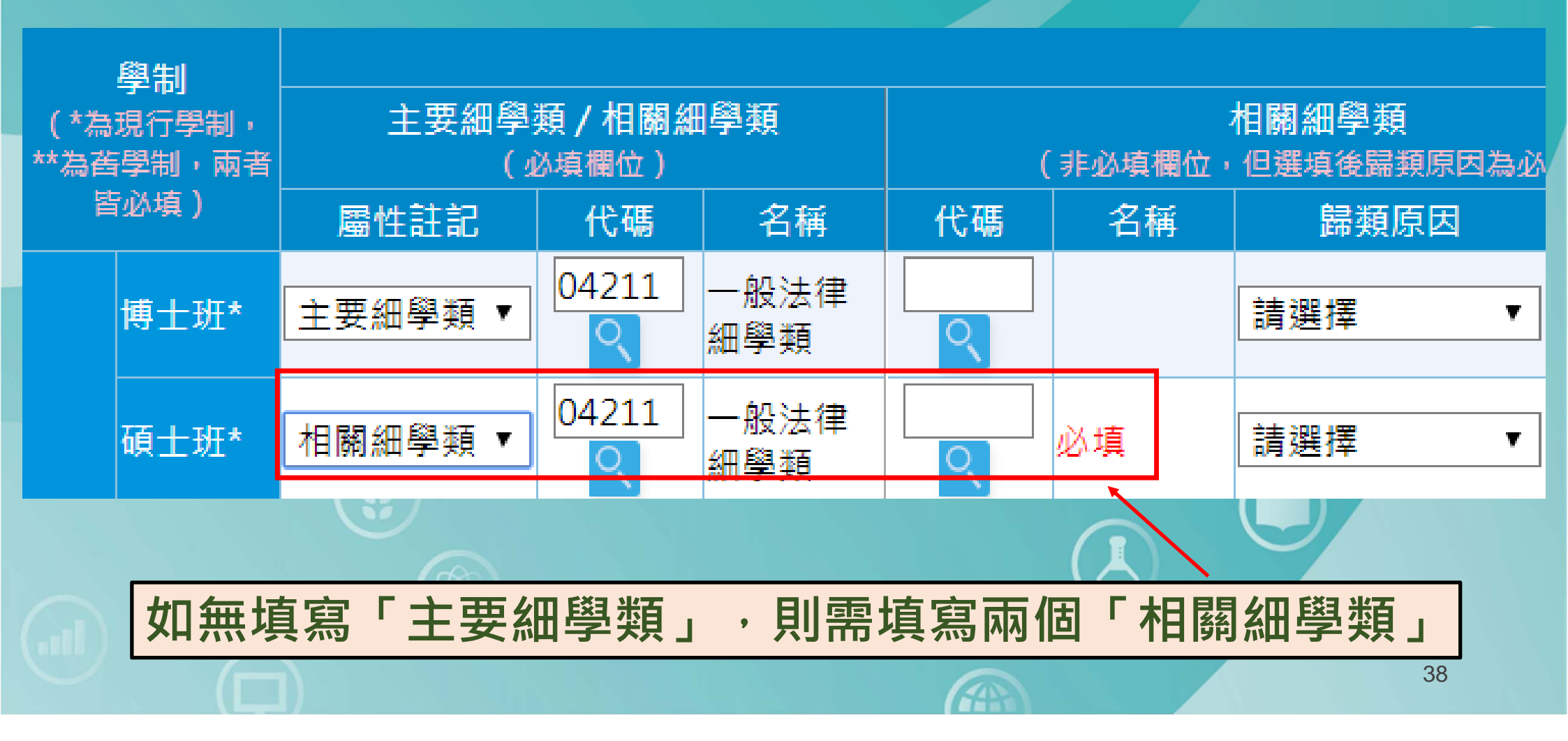

### 填報項目2-原則4

|                |                                        |       |          |    |        | 学科標準 | 分類(第5次修 | 》止) <del>一</del> 础学 <u>判</u> |                                 |         |                                      |    |        |    |  |  |
|----------------|----------------------------------------|-------|----------|----|--------|------|---------|------------------------------|---------------------------------|---------|--------------------------------------|----|--------|----|--|--|
| ŧ              | 主要細學類/相關細學類 相關細學類 (非必填欄位) (非必填欄位,但選填後) |       |          |    |        |      |         | 相關約<br>(非必填欄位,但選切            | 田學 <mark>類</mark><br>真後歸類原因為必填) |         | 相 <b>開細學類</b><br>(非必填欄位,但選填後歸類原因為必填) |    |        |    |  |  |
| 屬性註記           | 代碼                                     | 名稱    | 代碼       | 名稱 | 歸類原因   | 說明   | 代碼      | 名稱                           | 歸類原因                            | 說明      | 代碼                                   | 名稱 | 歸類原因   | 說明 |  |  |
| 主要細學類▼         | 02221 🤇                                | 歷史細學類 | ्        |    | 請選擇  ▼ |      | ्       |                              | 請選擇  ▼                          |         | ्                                    |    | 請選擇  ▼ |    |  |  |
| 土安細学類<br>相關細學類 | 02221 🤍                                | 歷史細學類 | <u>्</u> |    | 請選挥  ▼ |      | ्       |                              | 請選擇  ▼                          |         | ्                                    |    | 請選擇  ▼ |    |  |  |
| 主要細學類 ▼        | 02221 🤍                                | 歷史細學類 | <u> </u> |    | 請選挥  ▼ |      | ्       |                              | 請選擇  ▼                          |         | <u> </u>                             |    | 請選擇  ▼ |    |  |  |
| 無此學制 ▼         | ्                                      |       | <u> </u> |    | 請選挥  ▼ |      | ्       |                              | 請選擇  ▼                          |         | <u> </u>                             |    | 請選擇  ▼ |    |  |  |
| 無此學制 ▼         | ्                                      | 1     | <u> </u> |    | 請選擇  ▼ |      | ्       |                              | 請選擇  ▼                          |         | <u> </u>                             |    | 請選擇  ▼ |    |  |  |
|                |                                        |       |          |    |        |      |         |                              |                                 | G       | 2                                    |    |        |    |  |  |
|                | -                                      |       |          |    |        |      | T \ 1   | 1 11                         | rx7 /  rx-                      | · · · · |                                      |    |        |    |  |  |

[相關絀學類]為<u>非必填欄位</u>,若科、系、所、學位學程有填寫[相關 細學類]需求者,須備有佐證資料,供日後其他機關(單位)於行政管理及 應用到本分類時查驗,例如:役政署於役男申請服一般替代役,其甄專 長認定,以本分類為準據,貴校須備有佐證資料供役政署查驗。

回填報項目2 說明 39

### 步驟4-輸入填表人資訊

|                  | 太專校院                   | 學科                              | 剽進              | 分類網路                | 填報       |                |                     |       |          |                 | •             | 資料輸入報    | 送 💿            | 真報表單輸出                   | 基本資料                   | 1 登出条       |     |
|------------------|------------------------|---------------------------------|-----------------|---------------------|----------|----------------|---------------------|-------|----------|-----------------|---------------|----------|----------------|--------------------------|------------------------|-------------|-----|
| <u>▲</u> 國<br>不分 | 」<br>立中興大學 歴史<br>学制之細學 | -<br>(去班別及學制<br><b>類: 02221</b> | 。<br>【 【 歴      | 史細學類                |          |                |                     |       |          |                 |               |          | 填表 填報<br>說明 【學 | 前請先詳閱【填表說明<br>科標進分類架構及簡介 | 】及<br>(XLSX · ODF · PD | •) <b>1</b> | Ð   |
|                  | 思制                     |                                 |                 |                     |          | 9358           |                     | 學科標準: | 分類(第5次修  | 正)——細學類         |               |          |                |                          | an asta                |             |     |
| (*為)             | 現行學制,**為沓學             | 主                               | 要細學類/相<br>(必填欄) | 1 <b>開細學類</b><br>位) |          | 相<br>(非必填欄位,但) | 騆細學類<br>羅填後歸類原因為必填) |       |          | 相關<br>(非必填欄位,但選 | 細學類<br>填後歸頸原因 | 急必填)     |                | 相關:<br>(非必填欄位,但選         | 田學類<br>真後歸類原因為必填       |             |     |
| 191              | 1 和51日日2045)           | 屬性註記                            | 代碼              | 名稱                  | 代碼       | 名稱             | 歸賴原因                | 說明    | 代碼       | 名稱              | 歸賴原           | 因 說明     | 代碼             | 名稱                       | 歸類原因                   | 說明          |     |
|                  | 博士班*                   | 主要細學:▼                          | 02221           | 歷史細學類               | ्        |                | 請選擇  ▼              |       | R.       |                 | 請選擇           | •        |                |                          | 請選擇 ▼                  |             | I   |
|                  | 碩士班*                   | 主要細學┆▼                          | 02221           | 歷史細學類               | <u> </u> |                | 請選擇 ▼               |       | 9        |                 | 請選擇           | <b>•</b> |                |                          | 請選擇 ▼                  |             | I.  |
|                  | 大學四年制(四技)*             | 主要細學:▼                          | 02221           | 歷史細學類               | <u> </u> |                | 請選擇 ▼               |       | <u> </u> |                 | 請選擇           | •        |                |                          | 請選擇 ▼                  |             |     |
| 日間部              | 填表                     | 人:                              | 楊X              | x 連                 | 絡電       | 話:             | 77343387            | 科     | 条所       | f主任             | •             | 邸00      | 聯              | 絡電言                      | 舌: 7                   | 73433       | 392 |
|                  | 五専                     | 無此學制 ▼                          |                 |                     |          |                | 「請選擇」▼              | I. I  |          |                 | 請選擇           | •        |                |                          | 請選擇 ▼                  |             |     |
|                  | 博士班                    | 無此學制 ▼                          |                 |                     |          |                | 請選擇▼                | 1     |          |                 | 請選擇           | Y        |                |                          | 請選擇 ▼                  | ]           |     |
|                  | 碩士班*                   | 主要細學:▼                          | 02221           | 歷史細學類               | 2        |                | 請遙擇▼                |       | R        |                 | 請選擇           | •        |                |                          | 請選擇 ▼                  |             |     |
| 進修部,<br>左联攻,     | 大學四年制(四技)、<br>進修學士班*   | 主要細學 ▼                          | 02221           | 歷史細學類               | <b>Q</b> |                | 請選擇 ▼               |       | <u> </u> |                 | 請選擇           | •        |                |                          | 請選擇 ▼                  |             |     |
| 者期部              | 大學二年制(二技)              | 無此學制 ▼                          |                 |                     |          |                | 請選擇 ▼               | J     |          |                 | 請選擇           | •        |                |                          | 「請選擇 ▼                 |             |     |
|                  | 學士後學位學程                | 無此學制 ▼                          |                 |                     |          |                | 請選擇 V               | I     |          |                 | 請選擇           | Y        |                |                          | 請選擇 ▼                  | ]           |     |
|                  | 二専                     | 無此學制 ▼                          |                 |                     |          |                | 請選擇▼                |       |          |                 | 請選擇           | Y        |                |                          | 請選擇 ▼                  |             |     |
| 附設進修             | 二技                     | 無此學制 ▼                          |                 |                     |          |                | 請選擇▼                | 1     |          |                 | 請選擇           | Y        |                |                          | 請選擇 ▼                  | ]           |     |
| 學校               | 二典                     | 無此學制 ▼                          |                 |                     |          |                | 請選擇▼                | 1 1   |          |                 | 諸選擇           | •        |                |                          | 請選擇▼                   |             | Í - |
| THE ALL          |                        |                                 |                 |                     |          |                | ++ 100 4000         |       |          |                 | 請選擇           | <b>v</b> |                |                          | 請選擇 ▼                  |             | Ē   |
| 填表人              | :楊宜葉                   | 絡電話: 7734                       | 3387            | 科象所主任:              | 楊宜葇      | ●聯絡電話: 77      | 343387<br>尚未完成哲存資   | 科     | 執完成確定接   | щ               | 1.            |          | 1              | 填報情形: 暫存 更新              | 時間: 2017/9/30 1        | 下午 04:10:45 |     |
|                  |                        |                                 |                 |                     |          |                |                     |       |          |                 | 4             |          |                |                          |                        |             |     |

### 步驟5-送出資料

#### 《 大專校院學科標準分類網路填報

#### 😑 資料輸入報送 🕒 填報表單輸出 🕞 基本資料 🕕 登出系統

|            | 用生                          |           |                |              |          |                   |                               | 學科標準 | 分類(第5次(  | 修正)——細學類        |                          |      |                   |                               |            |
|------------|-----------------------------|-----------|----------------|--------------|----------|-------------------|-------------------------------|------|----------|-----------------|--------------------------|------|-------------------|-------------------------------|------------|
| (*為:<br>== | 学制<br>見行學制,**為苔學<br>,兩者時必道) |           | 要細學類/相<br>(必填欄 | 目開細學類<br>I位) |          | 相關細<br>(非必填欄位,但選導 | <mark>⊪學頸</mark><br>■後歸頸原因為必想 | 1)   |          | 相開<br>(非必填欄位,但選 | <b>細學類</b><br>填後歸頸原因為必填) |      | 相關。<br>(非必填欄位,但選5 | <mark>昍學類</mark><br>真後歸蘋原因為必填 | E)         |
| 199        | · M91E E 20-55 /            | 屬性註記      | 代碼             | 名稱           | 代碼       | 名稱                | 歸賴原因                          | 說明   | 代碼       | 名稱              | 歸類原因 說                   | 明 代碼 | 名稱                | 歸類原因                          | 說明         |
|            | 博士班*                        | 主要細學      | 02221          | 歷史細學類        | ्        |                   | 請選擇  ▼                        |      | <u> </u> |                 | 請選挥  ▼                   |      |                   | 請選擇 ▼                         |            |
|            | 碩士班*                        | [主要細學:▼]  | 02221          | 歷史細學類        | <u> </u> |                   | 請選擇  ▼                        |      | <u> </u> |                 | 「請選擇」▼                   |      |                   | 請選擇 ▼                         |            |
|            | 大學四年制(四技)*                  | 主要細學:▼    | 02221          | 歷史細學類        | <u> </u> |                   | 請選擇 ▼                         |      | 2        |                 | 請選擇  ▼                   |      |                   | 請選擇 ▼                         |            |
| 日間部        | 大學二年制(二技)                   | 無此學制 ▼    |                |              |          |                   | 詩選擇                           |      |          |                 | 請選擇 ▼                    |      |                   | 請選擇                           |            |
|            | 學士後學位學程                     | 無此學制 ▼    |                |              |          |                   | 請選擇 ▼                         |      |          |                 | 請選擇 ▼                    |      |                   | 請選擇 ▼                         |            |
|            | <b>二</b> 専                  | 無此學制 ▼    |                |              |          |                   | 請選擇                           |      | 1        |                 | 請選擇 ▼                    |      |                   | 請選擇 ▼                         |            |
|            | 五専                          | 無此學制 ▼    |                |              |          |                   | 請選擇 ▼                         |      |          |                 | 請選擇▼                     |      |                   | 請選挥 ▼                         |            |
|            | 博士班                         | 無此學制 ▼    |                |              |          |                   | 請選擇 ▼                         |      |          |                 | 請選擇 ▼                    |      |                   | 請選擇 ▼                         |            |
|            | 碩士班*                        | 主要細學:▼    | 02221          | 歷史細學類        | R.       |                   | 請選擇  ▼                        |      | <u> </u> |                 | 請選擇 ▼                    |      |                   | 請選擇 ▼                         |            |
| 進修部・       | 大學四年制(四技)、<br>進修學十班*        | 主要細學:▼    | 02221          | 歷史細學類        | 9        |                   | 請選擇 ▼                         |      | 9        |                 | 「請選擇  ▼                  |      |                   | 請選擇  ▼                        |            |
| 住職姓<br>署期部 | 大學二年制(二技)                   | 無此學制 ▼    |                |              |          |                   | 請選擇 ▼                         |      |          |                 | 請選擇  ▼                   |      |                   | 請選挥 ▼                         |            |
|            | 學士後學位學程                     | 無此學制 ▼    |                |              |          |                   | 請選擇 ▼                         |      |          |                 |                          |      |                   | 請選擇 ▼                         |            |
|            | 二専                          | 無此學制 ▼    |                |              |          |                   | 請選擇 ▼                         |      | -        | 立注ト             | - 뉴 나                    | 古忠   |                   | 請選擇▼                          |            |
| 附設進修       | 二技                          | 無此學制 ▼    |                |              |          |                   | 請選擇 ▼                         |      | 1        | タント             | ᆈᄑᄱ                      | 归刊   |                   | 請選挥 ▼                         |            |
| 學校         | 二専                          | 無此學制 ▼    |                |              |          |                   | 「請選擇 ▼                        |      |          |                 | 請選擇  ▼                   |      |                   | 請選擇 ▼                         |            |
| 其他         |                             | 無此學制 ▼    |                |              |          |                   | 請選擇 ▼                         |      |          | /               | 請選擇▼                     |      |                   | 請選擇 ▼                         |            |
| 填表人        | : 楊宜萘 剛                     | 綿電話: 7734 | 3387           | 科象所主任        | : 楊宜萘    | 聯絡電話: 77343       | 3387                          |      | <b></b>  |                 | 1, 1,                    |      | 填報情形: 暫存 更新       | 時間: 2017/9/30 <sup>-1</sup>   | 下午 04:10:4 |
|            |                             |           |                |              |          |                   |                               |      |          | 24.02           |                          |      |                   |                               |            |

### 最後步驟-印出表單交至校級窗口

| COP OF ALL | 大專校                            | 院學                             | 科標                      | <b>灣</b> 分類 | 夏網路填     | 報         |                                       |             |    | 目資料                                    | 輸入執          | 跋送       | 項報表            | <sup>夏</sup> 輸出 | ● 基本             | 資料                     | G        | 登出系 |
|------------|--------------------------------|--------------------------------|-------------------------|-------------|----------|-----------|---------------------------------------|-------------|----|----------------------------------------|--------------|----------|----------------|-----------------|------------------|------------------------|----------|-----|
| 1          | 國立中興大學<br>分學制之細學               | ·歷史 <sub>(去班</sub><br>類: 02221 | <sup>別及学制)</sup><br>へ歴史 | e細學類        |          | 確認        | 忍填幸                                   | <b></b> 尻完成 | 後, | 請                                      | $\mathbb{Z}$ | 填表<br>説明 | 填報前請先<br>【學科標準 | 詳閱【填表<br>分類架構及( | 説明】及<br>簡介(XLSX→ | ODF · PD               | /F)]     |     |
| (*為現<br>制  | 學制<br>現行學制,**為酱學<br>,兩者皆必填)    | #                              | 要細學類/相<br>(必填欄)         | 目開細學類<br>位) | (非       | 點送        | 選填幸                                   | 最表單         | 輸出 | l                                      | >)           |          |                | (非必填欄)          | 相關細學類<br>立,但選填後歸 | 賴原因為必                  | (填)      |     |
|            | ₩<br>+                         | 層性社記                           | 代碼                      | 名構          | 代碼       | 这种声词思想    | ±主深;深 ▼                               |             |    | ±≢税(探                                  |              | 說明       | 代碼             | 名種              |                  | 歸賴原因<br><sup>集</sup> 標 | <b>.</b> | 說明  |
|            | 19 L M                         |                                |                         |             |          | 1月22月24子想 | · 請選擇 ·                               |             |    | 14,2 <u>2</u> )#                       |              |          |                |                 | 1.4              | ₩]#                    |          |     |
|            | 頓工灶*                           | 王妾神学類▼                         | 02221                   | 歴史神学現       |          |           | 學籍分組<br>課程佔比≧25%                      |             | 3  | 請選擇                                    |              |          |                | -               | 讀                | 豊津                     |          |     |
|            | 大學四年制(四技)*                     | 主要細學類▼                         | 02221                   | 歷史細學類       |          |           | 其他原因                                  |             |    | 請選擇                                    | <b></b>      |          |                |                 | 請                | <b>豊</b> 擇             | <u> </u> |     |
| 日間部        | 大學二年制(二技)                      | 無此學制 🔻                         |                         | l           |          |           | 請選擇  ▼                                |             |    | 請選擇                                    |              |          | B              |                 | 請                | <b>異控</b>              | Y        |     |
|            | 學士後學位學程                        | 無此學制 ▼                         | ्                       |             | <u> </u> |           | 請選擇  ▼                                |             |    | 請選擇                                    | •            |          | <u> </u>       |                 | 請                | 異擇                     | •        |     |
|            | 二專                             | 無此學制 ▼                         | ्                       | 1           | ्        |           | 請選擇 ▼                                 |             |    | 請選擇                                    |              |          | <u> </u>       |                 | 請                | 異擇                     | T        |     |
|            | 五專                             | 無此學制 ▼                         | ्                       | 1           | ्        |           | 請選擇  ▼                                |             |    | 請選擇                                    | T            |          | ्              |                 | 請                | 異挥                     | •        |     |
|            | 博士班                            | 無此學制 ▼                         | ्                       | 1           | <u> </u> |           | 請選擇  ▼                                |             |    | 請選擇                                    | Ŧ            |          |                |                 | 請                | 選擇                     | Y        |     |
|            | 碩士班*                           | 主要細學類 ▼                        | 02221                   | 歷史細學類       | <u>्</u> |           | 請選擇  ▼                                |             |    | 請選擇                                    | •            |          |                |                 | 請                | 盤擇                     | • [      |     |
| 進修         | 大學四年制(四                        | 主要細學類 ▼                        | 02221                   | 歷史細學類       | <u> </u> |           | 請選挥  ▼                                |             | 3  | 請選擇                                    | •            |          |                |                 | 請                |                        | • [      |     |
| 部では職題で     | 技)、進修学工 <u>知。</u><br>大學二年制(二技) | 無此學制 ▼                         | <u> </u>                | 1           |          |           | 請選擇  ▼                                |             |    | 請選擇                                    | <b>T</b>     |          |                |                 |                  | 盤擇                     | • I      |     |
| 者期部        | 學士後學位學程                        | 無此學制 ▼                         | <u> </u>                |             | <u> </u> |           | 「諸選擇」▼                                |             |    | 「諸選擇                                   | *            |          |                |                 |                  | 異控                     | -        |     |
|            | -=                             | 毎世闘制 ▼                         |                         |             |          |           | ===================================== |             |    | ====================================== | <b>T</b>     |          |                |                 |                  | 盤擇                     |          |     |
|            |                                |                                |                         |             |          |           |                                       |             |    |                                        |              |          |                |                 |                  | E)平                    |          |     |
| 附設進<br>修用応 | _1Ż                            | □無邩学制 ▼                        |                         |             |          |           | □                                     |             |    |                                        | *            |          |                |                 |                  | <b>甚</b> ] 辛           |          |     |
|            |                                |                                |                         |             |          |           |                                       |             | 6  | A                                      |              |          |                |                 |                  | 42                     |          |     |

### 進入「填報表單輸出」頁面

#### 學校名稱:測試學校科系所學程名稱:不分系(去班別及學制) 不分學制之細學類:02221 歷史細學類

|              |                                |          |            |                    |        |              |                   | 學科標準 | [分 <b>類(第5</b> 次( | 修正) <del>—</del> 細學類 |      |      |          |    |    |               |             |
|--------------|--------------------------------|----------|------------|--------------------|--------|--------------|-------------------|------|-------------------|----------------------|------|------|----------|----|----|---------------|-------------|
| 學制           |                                | 1        | 主要細學類      | 頃/相關細學類            |        | 相關細          | 學類                |      |                   |                      | 相關細學 | 對類   | <u>.</u> |    | 相關 | 細學類           |             |
|              |                                | 屬性註記     | 代碼         | 名稱                 | 代碼     | 名稱           | 歸類原因              | 說明   | 代碼                | 名稱                   |      | 歸類原因 | 說明       | 代碼 | 名稱 | 野頭原因          | 說明          |
|              | 博士班                            |          |            |                    |        |              |                   |      |                   |                      |      |      |          |    |    |               |             |
|              | 碩士班                            |          |            |                    |        |              |                   |      |                   |                      |      |      |          |    |    |               |             |
|              | 大學四年制(四技)                      | 主要細學類    | 99999      | 其他細學類              |        |              |                   |      |                   |                      |      |      |          |    |    |               |             |
| 日間部          | 大學二年制(二技)                      |          |            |                    |        |              |                   |      |                   |                      |      |      |          |    |    |               |             |
|              | 學士後學位學程                        |          |            |                    |        |              |                   |      |                   |                      |      |      |          |    |    |               |             |
|              | 二専                             |          |            |                    |        |              |                   |      |                   |                      |      |      |          |    |    |               |             |
|              | 五専                             |          |            |                    |        |              |                   |      |                   |                      |      |      |          |    |    |               |             |
|              | 博士班                            |          |            |                    |        |              |                   |      |                   |                      |      |      |          |    |    |               |             |
|              | 碩士班                            |          |            |                    |        |              |                   |      |                   |                      |      |      |          |    |    |               |             |
| 進修部、<br>在職班、 | 大學四年制(四技)、<br>進修學士班            |          |            |                    | 1      | <b>咽上沙門ナ</b> | - ∟ ≢             | 声 山  |                   |                      |      |      |          |    |    |               |             |
| 署期部          | 大學二年制(二技)                      |          |            |                    |        | 和选名          | ╕ <sub>┻┻</sub> ╕ | 哥山   | PL                | ר ר                  |      |      |          |    |    |               |             |
|              | 學士後學位學程                        |          |            |                    |        |              |                   |      |                   |                      |      |      |          |    |    |               |             |
|              | 二専                             |          |            |                    |        |              |                   |      |                   |                      |      |      |          |    |    |               |             |
| 附設進修         | 二技                             |          | 9          | 2                  |        |              |                   |      |                   |                      |      |      |          |    |    |               |             |
| 學校           | 二専                             |          | <i>a</i> : |                    |        |              |                   |      |                   |                      |      |      |          |    |    |               |             |
| 其他           |                                |          |            |                    |        |              |                   |      |                   |                      |      |      |          |    |    |               |             |
| 填表人<br>簽名、   | :TEST 聯絡電<br>核章 <mark>:</mark> | 話:123456 | 78         | 科系所主任:TE<br>簽名、核章: | ST 聯絡電 | 電話:12345678  | L                 |      |                   |                      |      |      |          |    | 更新 | 诗間: 2017/11/7 | 上午 09:06:34 |

轉出CSV檔

轉出TXT檔

轉出PDF檔

#### 轉出填報表單PDF檔

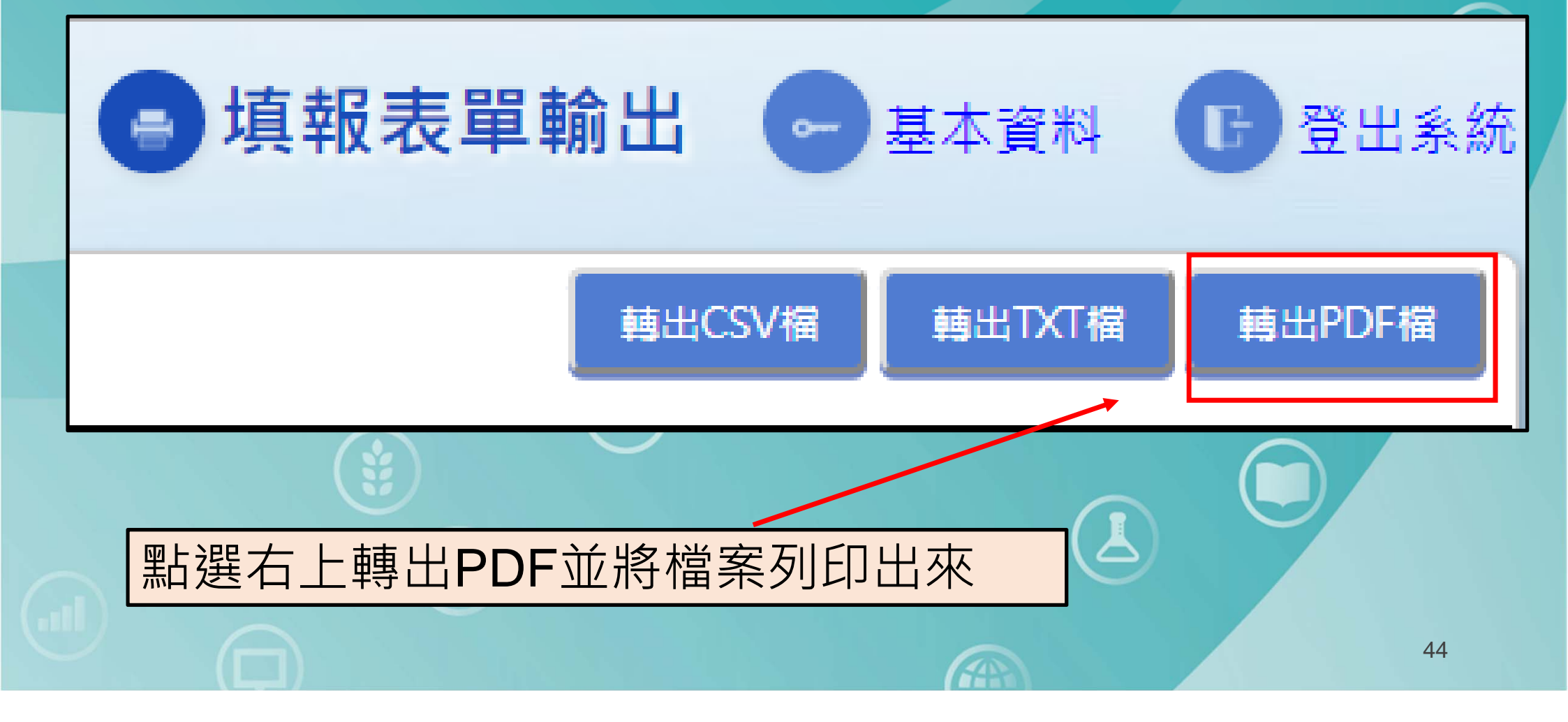

### 紙本資料核章

| 層性註記           主要細學類           主要細學類           主要細學類                             | 主要細學<br>代碼<br>02221<br>02221<br>02221                                        | 項 / 相關細學類<br>名稱<br>歷史細學類<br>歷史細學類<br>歷史細學類                                                                                                    | 代碼                                                                                                    |          |                               |
|----------------------------------------------------------------------------------|------------------------------------------------------------------------------|----------------------------------------------------------------------------------------------------|----------------------------------------------------------------------------------------------------|----------|-------------------------------|
| 展性註記           主要細學類           主要細學類           主要細學類           )           主要細學類 | 土 安 細 字 9<br>代 碼<br>02221<br>02221<br>02221                                  | 現/ 伯嗣加学類<br>名稱<br>歴史細學類<br>歴史細學類<br>歴史細學類                                                                                                    | 代碼                                                                                                    | 名稱       |                               |
| 主要細學類<br>主要細學類<br>) 主要細學類<br>)                                                   | 02221<br>02221<br>02221                                                      | 歷史細學類<br>歷史細學類<br>歷史細學類<br>歷中細學類                                                                                                    |                                                                                                    |          |                               |
| 主要細學類<br>注要細學類<br>注<br>()<br>主要細學類                                               | 02221<br>02221                                                               | 歷史細學類<br>歷中细學類                                                                                                    |                                                                                                    |          |                               |
| i) 主要細學類<br>i)                                                                   | 02221                                                                        | 展中细學類                                                                                                    |                                                                                                    |          |                               |
| )                                                                                |                                                                              |                                                                                                    |                                                                                                    |          |                               |
|                                                                                  |                                                                              |                                                                                                    |                                                                                                    |          |                               |
|                                                                                  |                                                                              | 「埴売人・楊」                                                                                                    | 古芸:                                                                                                    | 脳絡蕾調     | 話·77343387 科系所主任·楊官菱          |
|                                                                                  |                                                                              | - <del> </del>                                                                                                    | t de la composition de la composition de la comp | -17EWH   |                               |
|                                                                                  |                                                                              | - 簽名、核童                                                                                                    | :                                                                                                    |          | 答名、核章:                        |
|                                                                                  |                                                                              |                                                                                                    |                                                                                                    |          |                               |
| 主要細學類                                                                            | 02221                                                                        | 歷史細學類                                                                                                    |                                                                                                    | /        |                               |
| <sup>)、</sup> 主要細學類                                                              | 02221                                                                        | 歷史細學類                                                                                                    |                                                                                                    |          |                               |
| )                                                                                |                                                                              |                                                                                                    |                                                                                                    |          |                               |
|                                                                                  |                                                                              |                                                                                                    |                                                                                                    |          | 2. 欣弑平真科左下该早慵忸侅               |
|                                                                                  |                                                                              |                                                                                                    |                                                                                                    | _        |                               |
|                                                                                  |                                                                              |                                                                                                    |                                                                                                    |          | <b>卓亚父牟松内簽凵即完放填報</b>          |
|                                                                                  |                                                                              |                                                                                                    |                                                                                                    |          |                               |
|                                                                                  |                                                                              |                                                                                                    |                                                                                                    |          |                               |
| 電話:77343387                                                                      | ,                                                                            | <u>科系所主任:楊宜蓁 聯</u><br>簽名、核章:                                                                                                    | 絡電話:                                                                                                    | 77343387 | 45                            |
|                                                                                  | 主要細學類<br>、<br>主要細學類<br>、<br>主要細學類<br>。<br>。<br>。<br>。<br>章<br>語<br>:77343387 | 主要細學類     02221       主要細學類     02221       、主要細學類     02221       、主要細學類     02221       、     二       二     二       二     二       二     二       二     二       三     二       三     二       三     二       三     二       三     二       三     二       三     二       三     二       三     二       三     二       三     二       三     二       三     二       三     二       三     二 | · · · · · · · · · · · · · · · · · · ·                                                                                                    |          | 山山山山山山山山山山山山山山山山山山山山山山山山山山山山山 |

#### 【注意事項2-資料內出現舊學制】

若科、系、所、學程曾設有和現行學制名稱相同的學制(如二技),但現已無學生者,此類舊學制資料也會出現在填報系統中,需同時確認該筆資料的主要細學類 (此類資料系統會標示另外標示兩個\*字號\*\*)。

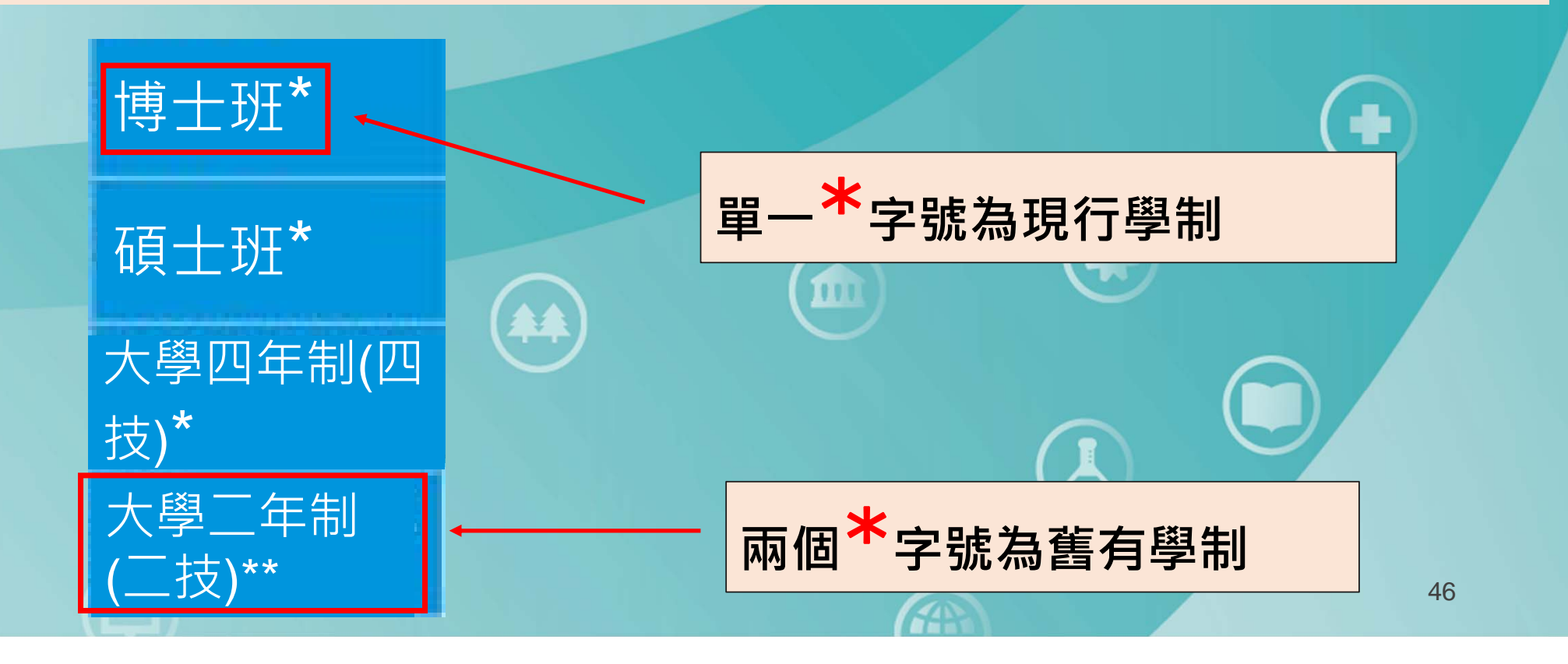